# A for Living cells

# Stage Top Incubator

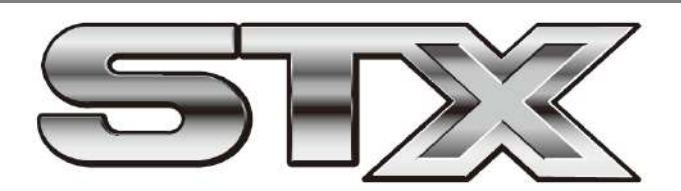

# STX series Instruction Manual

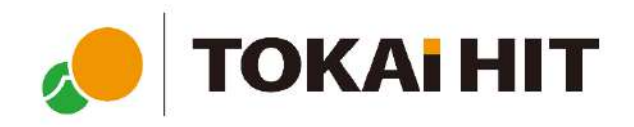

# Index

| For safe and comfortable use ••••••                                                                                                    | 4  |
|----------------------------------------------------------------------------------------------------|----|
| <b>1 System Structure</b> ••••••••••••••••••••••••••••••••••••                                                                                                    | 8  |
| 2 Controller • • • • • • • • • • • • • • • • • • •                                                                                                    | 9  |
| 3 Chamber<br>3.1 Structure<br>3.2 Installation<br>3.3 How to set vessel to Dish Attachment<br>3.4 How to set Dish Attachment to chamber<br>3.5 How to Remove the dish fixing lids<br>3.6 How to set Lens Heater<br>3.7 How to set Feedback Sensor<br>3.8 Access Ports | 12 |
| 4 Connection • • • • • • • • • • • • • • • • • • •                                                                                                    | 22 |
| 5 Operation                                                                                                    | 24 |
|                                                                                                    |    |

## 6 Software STX-APP ••••••• 35

6.1 Summary
6.2 Installation
6.3 Initial setting of chamber
6.4 Introduction of incubation mode
6.5 Operation Flow
6.6 Function

## 7 STX-APP Setting ••••••••• 42

7.1 STEP1 : Primary setting7.2 STEP2 : Preliminary operation setting7.3 STEP3 : Preparation for preliminary operation

#### 

8.1 Page information8.2 Status information8.3 System information8.4 Incubation mode8.5 Gas setting

9 STX-APP Function •••••••• 50

- 9.1 FILE 9.2 LOGGING 9.3 PROGRAM 9.4 SETTING
- 9.5 CAPTURE
- 9.6 HELP

| 10 Note and Trouble-shooting | ٠ | • | ٠ | ٠ | ٠ | ٠ | ٠ | 63 |
|------------------------------|---|---|---|---|---|---|---|----|
|------------------------------|---|---|---|---|---|---|---|----|

### About symbols and indications

These warnings enable safe and correct usage, and prevent dangerous situations. Please follow them at all times.

## Symbol meaning

| A WARNING | Indicates a hazardous which could result serious injury.                   |
|-----------|----------------------------------------------------------------------------|
|           | Indicates a situation which could result slight injury.                    |
| CAUTION   | Indicates a situation which could damage the equipment or other apparatus. |
| NOTE      | Point of attention                                                         |

## Indication meaning

| $\triangle$ | Injury or damage to equipment is possible |
|-------------|-------------------------------------------|
| $\bigcirc$  | Must not be done                          |
| •           | Must be done                              |
| <u>í</u>    | High temperature possible                 |
| A           | Electric shock possible                   |
| i           | Information                               |

## Position of indication

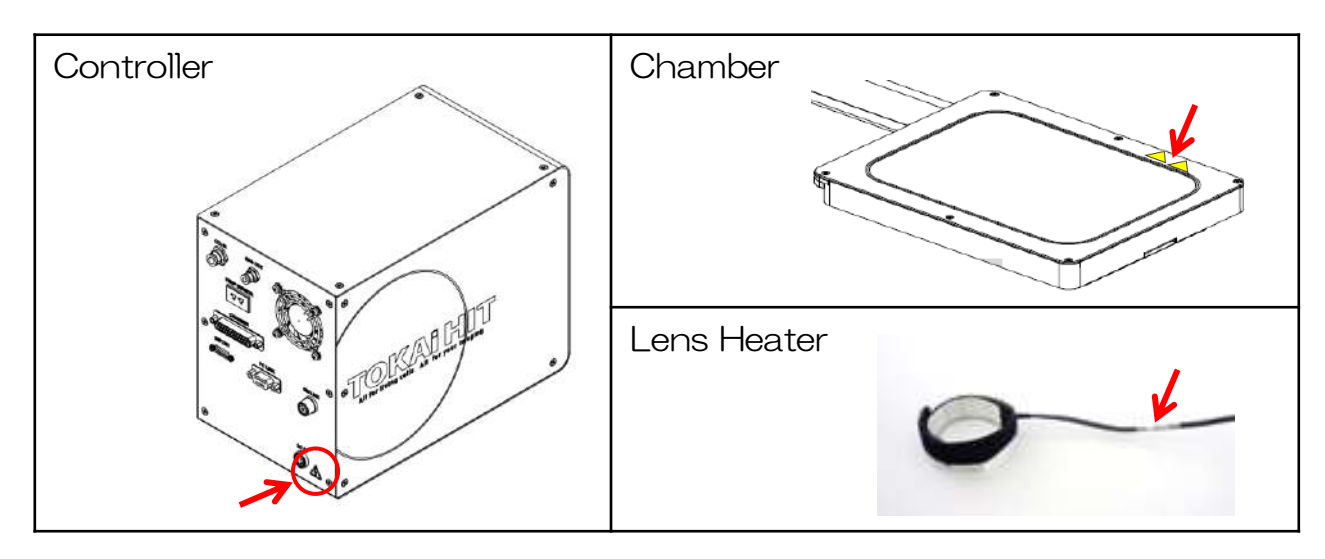

## To all users

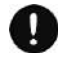

This device is to be used by researchers doing cultivation observations in a laboratory. It cannot be used at home.

Do not take the equipment apart. This results in damage.

### When shipping

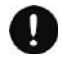

Please treat this precision instrument with care. Impacting it is forbidden.

- Do not put any heavy things on the box.
- Do not turn the box upside down.
- 🛇 \land Do not let the unit moisten.

## Regarding the environment for usage and storage

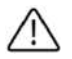

Do not use this equipment in the below conditions.

- Flammable or corrosive gas or oil mist that can damage electrical insulation
- Intense vibration or impact
- High voltage power lines, inductive interference
- Place where dew drops are present or with direct sunlight
- Place with much dust

### Points to pay attention when installing to a microscope

Install the chamber in the state that the condenser is high enough. There is a risk that the condenser hits and breaks the top glass.

- Avoid stress on wires and tubes connected to the chamber.
- Connect the cylinder to the controller with supplied tube and fasten with band. Using another tube causes breakage and escape of gas. If the tube is not fastened well, there is a risk that it comes off.
- Supply the specified input gas pressure to the controller. If the system is used with the pressure out of our range, it will not operate properly, and may also cause equipment failure or gas leakage.
- Do not bend the silicon tubes. If they are plugged, gas cannot be adequately supplied to the chamber.

Do not use any gas other than specified. Gas leaks, dissolution of tubes and equipment, and malfunction may be occurred.

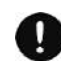

Connect gas cylinder to the controller independently. If gas is blanched off and used with other devices, it may be the cause of trouble for both the equipment and other devices.

Use only the specified electricity and cables. If other cables are used, this might result in electric shocks. Using a non-specified voltage might result in equipment damage.

### When using the equipment

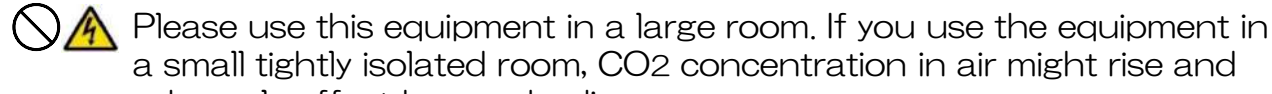

adversely affect human bodies. Do not handle the equipment with wet hands. It might cause damage

Do not handle the equipment with wet hands. It might cause dai to electric equipment.

In the case of glass breakage, do not touch the glass. It might result in injury and electric shock.

When revolving the objectives, be careful not to hit and damage both microscope and lens heater by the wire.

Take the following points into consideration in order to avoid focus drift during long-term microscope observations.

- Keep the room temperature stable at 20°C-28°C.
- Do not let air flow directly over the chamber.

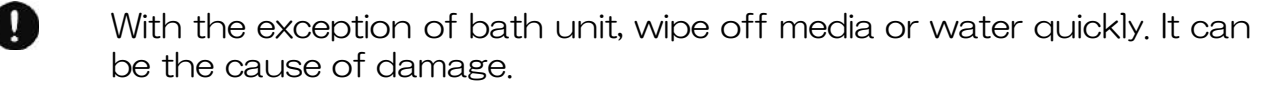

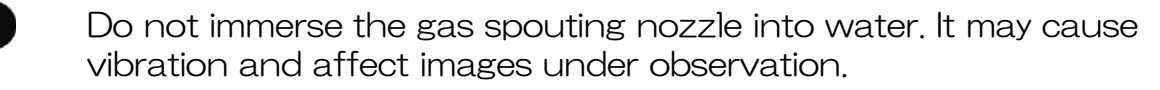

To pull out the plug from the outlet swiftly in an emergency, do not place any things near the outlet.

## Storage

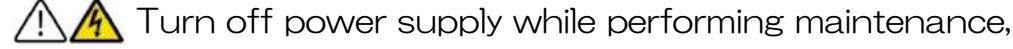

When opening the chamber, do not inhale air in the chamber directly. It may adversely affect human bodies.

Clean device with soft cloth using small amount of diluted neutral detergent. Do not use organic solvents.

 $\bigotimes$ 

Π

Do not wash the equipment with water.

After use, make sure to remove all water completely. If some water remains, this can result in molt, breeding of bacteria and erosion.

- Do not use volatile materials such as benzene or thinner for cleaning. Use of such materials will discolor and/or damage key device surfaces.
  - It is important to read this Instruction Manual before using the equipment. If it is used in manner other than specified in this manual, safety cannot be assured and it may result in damage to the equipment which will not be covered under warranty. Please follow the instructions.

### Summary

This equipment is an incubation system for research which has the following characteristics.

Observations of cell cultures are possible right on the microscope stage through reproduction of temperature, humidity and CO2 needed for cell culture. The temperature regulation is conducted by Top Heater of Chamber Unit, humidity with heating water in Water Bath.

In order to achieve clear view during observation lid includes glass heater, even during high humidity no condensation appears.

The Lens Heater prevents heat from escaping to the objective lens under oil/water immersion.

The chamber is small and compact (stage top type) to be used on the microscope stage. It does not take much space around the microscope.

## 1.1 Components

| Name of components                                                | Qty   |
|-------------------------------------------------------------------|-------|
| Controller * STXG or STXF                                         | 1     |
| Chamber                                                           | 1     |
| Lens Heater                                                       | 1     |
| Dish Attachment                                                   | Niata |
| Fixing Lid                                                        | INOLE |
| Feedback Sensor                                                   | 1     |
| Extension Wire for Feedback Sensor                                | 1     |
| Gas tube 1 (for CO2 IN, tube between gas regulator to controller) | 1     |
| Gas tube 2 (for Gas OUT, tube between controller to chamber)      | 1     |
| Software STX-APP Install DVD                                      | 1     |
| Precision Screwdriver                                             | 1     |
| Hexagonal wrench                                                  | 1     |
| Communication cable                                               | 1     |
| Spare coverglass for LX-D35                                       | 1     |
| AC adapter                                                        | 1     |
| Power Cable                                                       | 1     |
| Disposable Syringe for Draining Water                             | 1     |

Note: Accessories differ depending on the chamber model.

#### Dish Attachment

ATX-D for 35mm dish and 60mm dish ATX-CSG for chamber slide, coverglass chamber and slide glass ATX-W for wellplate \* Included in WSKMX/IX3WX/TIZWX/DMIWX/WSBX ATX-A for ATX-D/CSG \* Included in WSKMX/IX3WX/TIZWX/DMIWX/WSBX

#### <u>Fixing Lid</u>

LX-D35 for 35mm dish LX-D56 for 60mm dish LX-CSG for chamber slide, coverglass chamber and slide glass LX-W for wellplate \* Included in WSKMX/IX3WX/TIZWX/DMIWX/WSBX

## 2.1 Size and weight

| Model | Dimension             | Weight         |
|-------|-----------------------|----------------|
| STXG  | W151 x D263 x H196 mm | Approx. 4.1 kg |
| STXF  | W151 x D296 x H196 mm | Approx. 3.9 kg |

## 2.2 Name of parts

The image is shown for reference only.

Front panel

STXG with built-in gas mixer

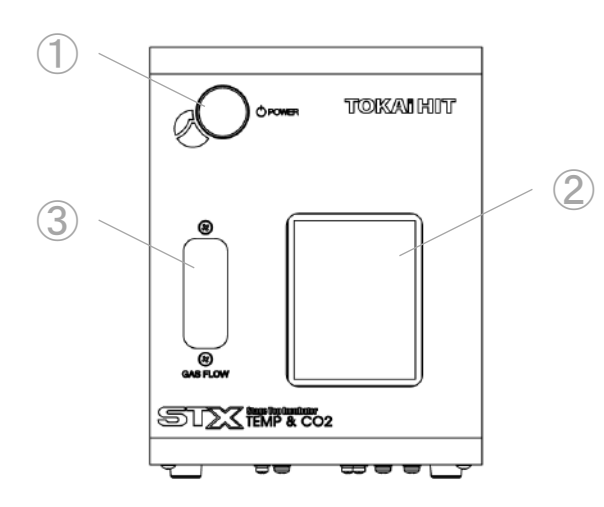

## STXF with analog flowmeter

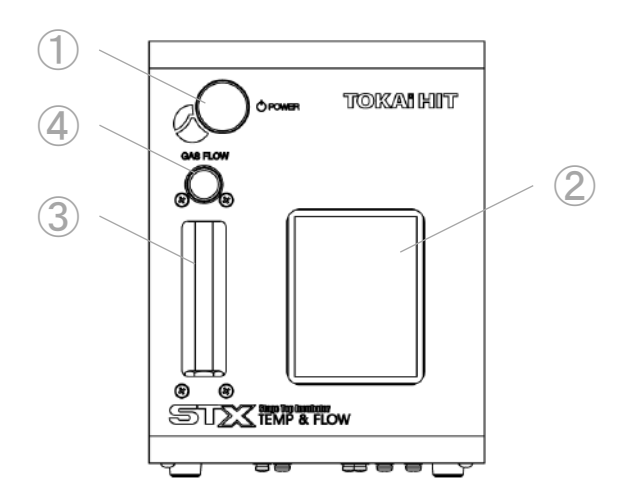

| No. | Name                 | Role                   | Note                        |
|-----|----------------------|------------------------|-----------------------------|
| 1   | Main Switch          | Power ON/OFF           |                             |
| 2   | Touch Panel          | Setting and indication | For the usage, see P.24-27. |
| 3   | Flowmeter            | Indication of gas flow |                             |
| 4   | Flow Adjustment Knob | Adjustment of gas flow | Equipped to STXF            |

### <u>Rear Panel</u>

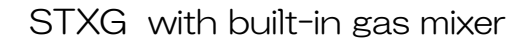

### STXF with flowmeter

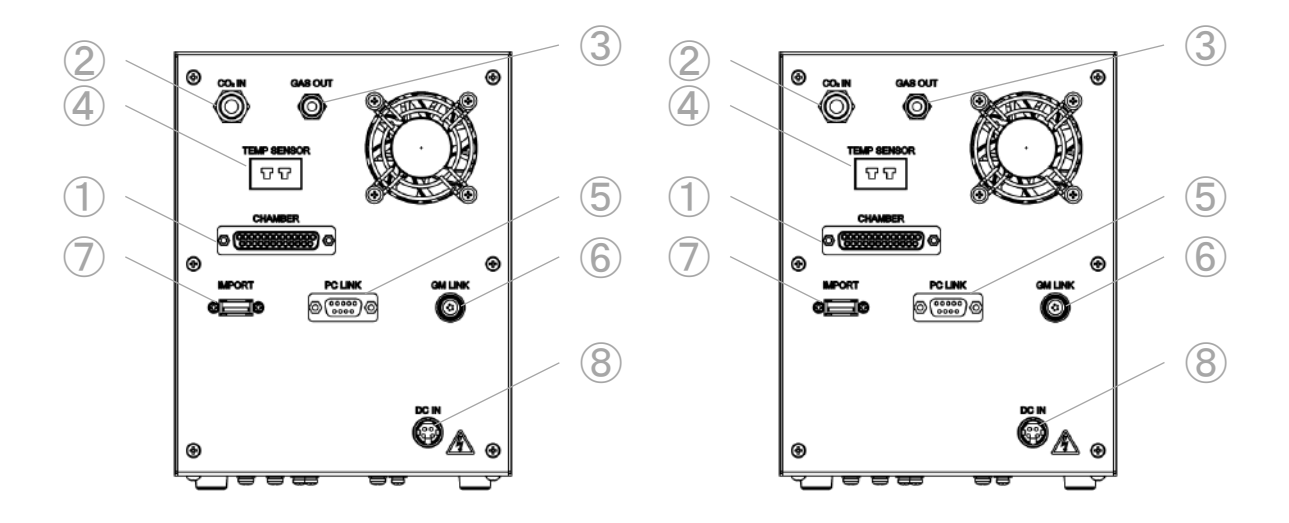

| No. | Name                                         | Role                                                     | Note                                                              |
|-----|----------------------------------------------|----------------------------------------------------------|-------------------------------------------------------------------|
| 1   | Chamber Connection                           | Connection to Chamber                                    |                                                                   |
| 2   | CO2 Inlet                                    | Intake of<br>100% CO2(STXG)<br>5% CO2 premixed gas(STXF) | For connection of tubes,                                          |
| 3   | Mixed Gas Outlet                             | Gas supply to Chamber                                    | see P.22-23.                                                      |
| 4   | Sensor Connection                            | Connection to Extension Wire                             |                                                                   |
| 5   | PC LINK<br>(communication port)              | Connect with MOXA,<br>communication cable                | Use it for PC regulation.<br>(see page P,36)                      |
| 6   | GM LINK Connection<br>(for add-on gas mixer) | Connection to optional gas mixer                         | Use only if the system is<br>used with STX optional<br>gas mixer. |
| 7   | USB Connection                               | Connection to PC (Option)                                |                                                                   |
| 8   | Power Cable Connection                       |                                                          |                                                                   |

## 2.3 Specifications

|                           |                                       |              | STXG<br>with built-in gas mixer                                               | STXF<br>with analog flowmeter |  |  |
|---------------------------|---------------------------------------|--------------|-------------------------------------------------------------------------------|-------------------------------|--|--|
|                           | Temperature control                   |              | PID                                                                           | control                       |  |  |
|                           | Increments                            |              | 0.1°C by d                                                                    | igital switches               |  |  |
|                           | Setting method                        |              | Touch Panel or PC                                                             |                               |  |  |
| -                         |                                       | SAMPLE TEMP  | 30°C - 40°C                                                                   |                               |  |  |
| em                        | Possible temp.                        | TOP HEATER   | 10℃                                                                           | C - 65℃                       |  |  |
| Dera                      |                                       | BATH HEATER  | 10℃                                                                           | ℃ - 50℃                       |  |  |
| atur                      | setting range is from<br>ambient +5°C | STAGE HEATER | 10℃                                                                           | ℃ - 50℃                       |  |  |
| ,<br>Ċ                    |                                       | LENS HEATER  | 10℃                                                                           | ວ - 45℃                       |  |  |
|                           | Rise time                             |              | 10 minutes to reach 50°C                                                      |                               |  |  |
|                           | Accuracy                              |              | Within $\pm 0.3^\circ$ C at each heater surface (in our terms and conditions) |                               |  |  |
|                           | Sensor                                |              | Pt100                                                                         |                               |  |  |
| di H                      | Humidification con                    | trol         | Forced humidification by heating water reservoir                              |                               |  |  |
| ty ini                    | Condensation prev                     | vention      | Top Heater equipped with glass heater                                         |                               |  |  |
|                           | CO2 concentration                     | range        | 5% - 20%                                                                      | _                             |  |  |
|                           | Control method                        |              | PID control                                                                   | Precision needle valve        |  |  |
| ۵<br>۵                    | Accuracy                              |              | Within ±0.1%                                                                  | Within $\pm 2\%$ FS           |  |  |
| as                        | Gas type                              |              | 100% CO2                                                                      | 5% CO2 premixed gas           |  |  |
|                           | Input gas pressure                    |              | 0.1Mpa - 0.15MPa                                                              |                               |  |  |
|                           | Output gas pressure                   |              | 160 ml/min                                                                    | 75 ml/min - 250 ml/min        |  |  |
| Power source              |                                       |              | 100 V ~ 240 V AC ±10% 50/60Hz                                                 |                               |  |  |
| Maximum power consumption |                                       |              | 110W                                                                          | 90W                           |  |  |

### Power Code

| For use in areas with<br>100V-120V power | Use only Power Cable described below: detachable cord set, 3-conductor grounding at 125V, AC125V7A minimum, listed in UL. In case of using with extension cord, use only Power Cable with PE (Protective Earth) wire.                                                |
|------------------------------------------|----------------------------------------------------------------------------------------------------|
| For use in areas with<br>220V-240V power | Use only 3-pole Power Cable, with plug and outlet complying with EU/EN standards in EU territory. Class 1 equipment must be connected to PE (Protective Earth) terminal. In case of using with extension cord, use only Power Cable with PE (Protective Earth) wire. |

### Use Conditions

| Location                 | Indoor                                              |  |
|--------------------------|-----------------------------------------------------|--|
| Temperature              | 20°C - 28°C                                         |  |
| Relative Humidity        | 35% - 85% (no condensation)                         |  |
| Altitude                 | Up to 2000m maximum                                 |  |
| Environmental Conditions | Installation category of IEC664, Pollution degree 2 |  |

### Safety Measures

| Burn Prevention Function | When the Top Heater exceeds 65°C,                    |
|--------------------------|------------------------------------------------------|
|                          | safety function operates and temperature rise stops. |

# 3 Chamber

## 3.1 Structure

The image is shown for reference only.

### Example: WSKMX Chamber

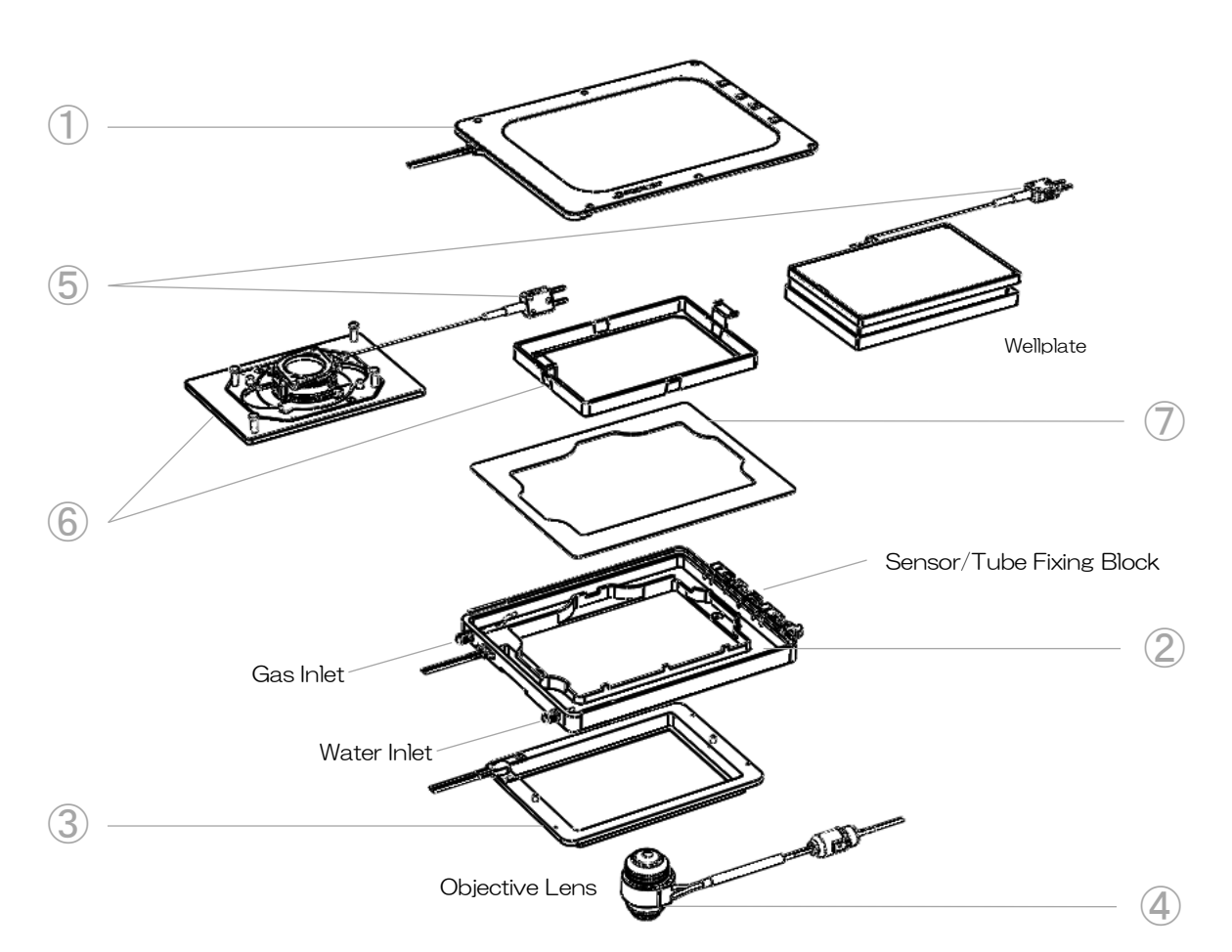

| No. | Name                             | Role                                                                                             | Note                                                                        |
|-----|----------------------------------|--------------------------------------------------------------------------------------------------|-----------------------------------------------------------------------------|
| 1   | Top Heater                       | <ul> <li>Condensation prevention</li> <li>Sample temperature control</li> </ul>                  |                                                                             |
| 2   | Bath Unit                        | • Humidification inside of chamber by steam                                                      | Presence/absence of Bath<br>Heater depends on the chamber<br>model.         |
| 3   | Stage Heater                     | <ul> <li>Heats Dish Attachment</li> <li>Prevents heat from escaping<br/>to the stage.</li> </ul> |                                                                             |
| 4   | Lens Heater                      | <ul> <li>Prevents heat from escaping<br/>the objective lens.</li> </ul>                          | For use of Lens Heater, see P.19.                                           |
| 5   | Feedback Sensor                  | • Measurement of sample temp.                                                                    |                                                                             |
| 6   | Dish Attachment<br>& Fixing Lid  | Fixation of vessel                                                                               | Dish Attachment and Fixing Lid<br>differ depending on the<br>chamber model. |
| Ī   | Condensation<br>Prevention Cover | Preventing Top Heater frame from condensation                                                    |                                                                             |

## 3.2 Installation

### WSKMX / IX3WX

### Applicable vessels

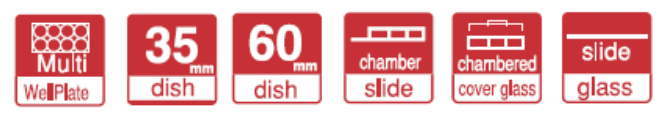

### Applicable stage

- Flat-top XY stages with 160 x 110 mm aperture
- Installable on various stages with optional adapters.

### Dimension

 $W187 \times D146 \times H27 \text{ mm}$ 

### Recommended water volume

28cc

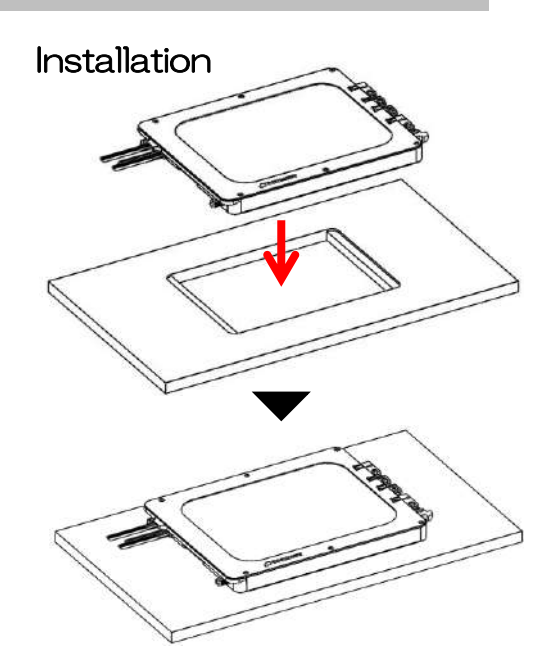

Fit the bottom part of chamber into the aperture of XY stage.

### Installation of WSKMX/IW3WX on Prior Scientific H117

Before installing WSKMX/IX3WX on Prior Scientific H117 stage, remove 3.0mm Spacer from the bottom of chamber.

- 1 Remove Top Heater (chamber lid).
- 2 Turn the chamber upside down and remove the 4 screws with Precision Screwdriver that comes with the product.

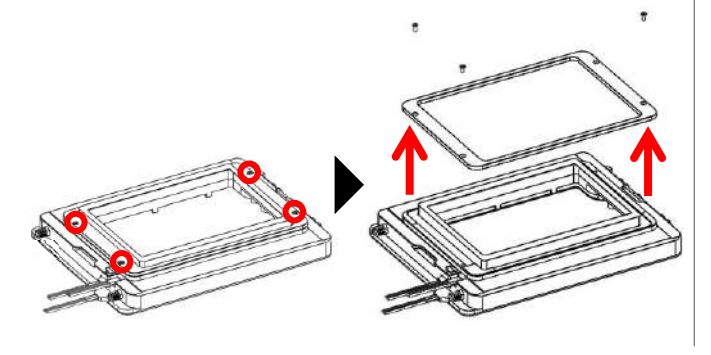

③ Set the chamber without spacer on the H117 stage.

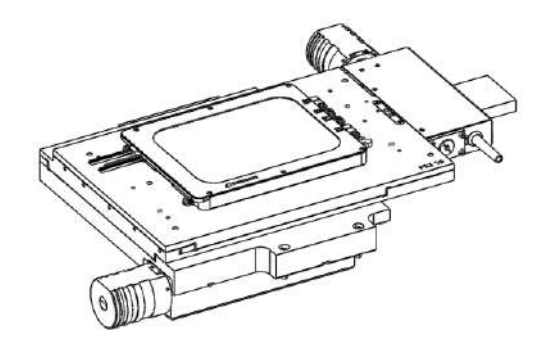

Keep the removed spacer and screws in case of that the system will be used on other XY stage.

### WELSX

### Applicable vessels

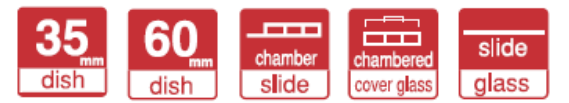

### Applicable stage

• XY stage with Tokai Hit Stage Adapter or sample holder which can accommodate wellplate

### Dimension

 $W127.5 \times D85 \times H27 \text{ mm}$ 

### Recommended water volume

22cc

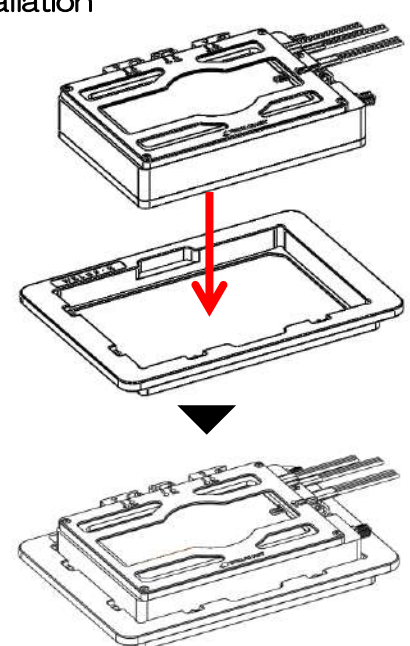

Fit the bottom part of chamber into the aperture of Stage Adapter or sample holder.

### TIZWX

#### Applicable vessels

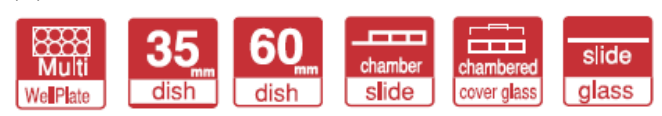

### Applicable stage

- Nikon Ti2/Ti piezo stage
- Optional Stage Adapter requires for Ti2/Ti manual/motorized stage.

### Dimension

W175.5  $\times$  D118  $\times$  H30 mm

### Recommended water volume

22cc

Installation

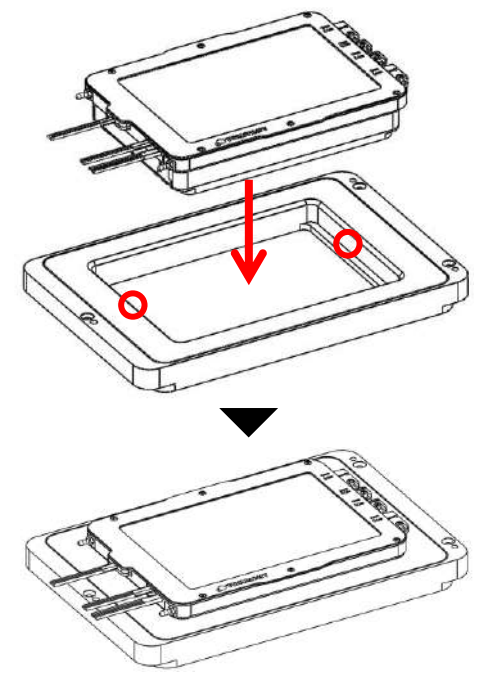

Remove Top Heater and use two screws to fix the chamber on piezo stage or optional Stage Adapter.

Installation

### TIZBX

### Applicable vessels

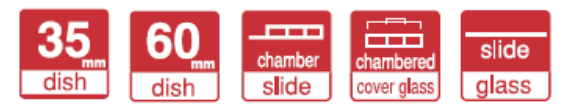

### Applicable stage

- Nikon Ti2/Ti piezo stage
- Optional Stage Adapter requires for Ti2/Ti manual/motorized stage.

### Dimension

 $W178 \times D118 \times H32 \text{ mm}$ 

### Recommended water volume

53cc

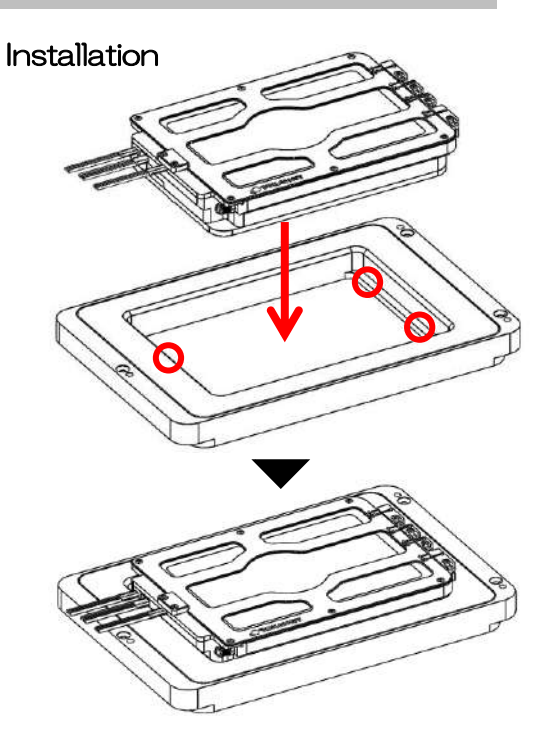

Remove Top Heater and use three screws to fix the chamber on piezo stage or optional Stage Adapter.

GSI2X

#### Applicable vessels

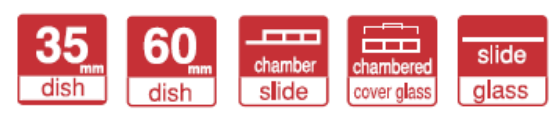

### Applicable stage

• Leica Super Z galvo stage

### Dimension

 $W126 \times D96 \times H23 \text{ mm}$ 

### Recommended water volume

14cc

#### Installation

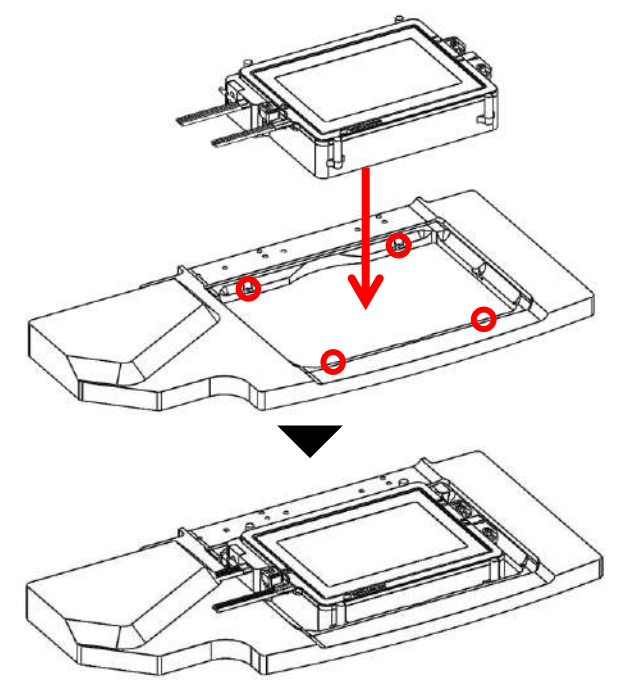

Remove Top Heater and fix the chamber to stage by four screws on the side of chamber.

### DMIWX

### Applicable vessels

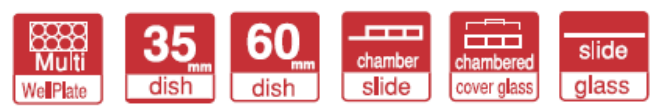

### Applicable stage

· Leica Scanning stage with condenser cover

### Dimension

 $W170 \times D110 \times H27.5 \, \text{mm}$ 

### Recommended water volume

20cc

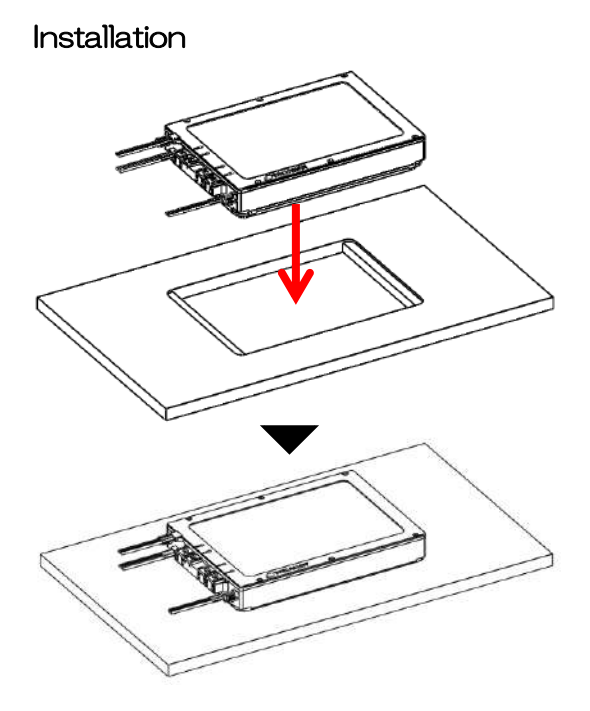

Fit the bottom part of chamber into the aperture of XY stage.

### WSBX

### Applicable vessels

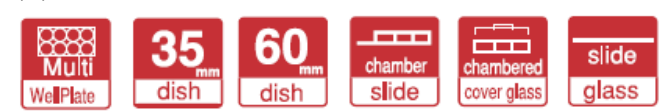

### Applicable stage

• Zeiss Piezo Insert WSB 500

### Dimension

 $W187 \times D146 \times H27 mm$ 

### Recommended water volume

30cc

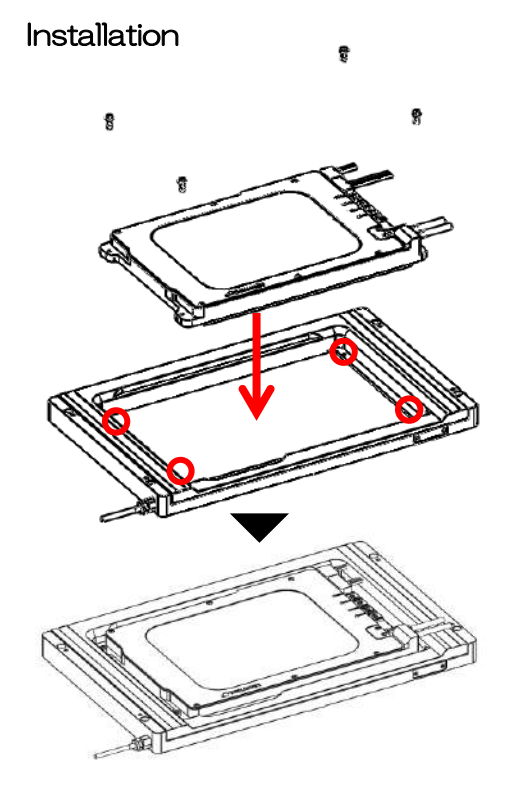

Fix the chamber to stage by four hexagon socket screws.

## 3.3 How to set vessel to Dish Attachment

See the figure below and set vessel.

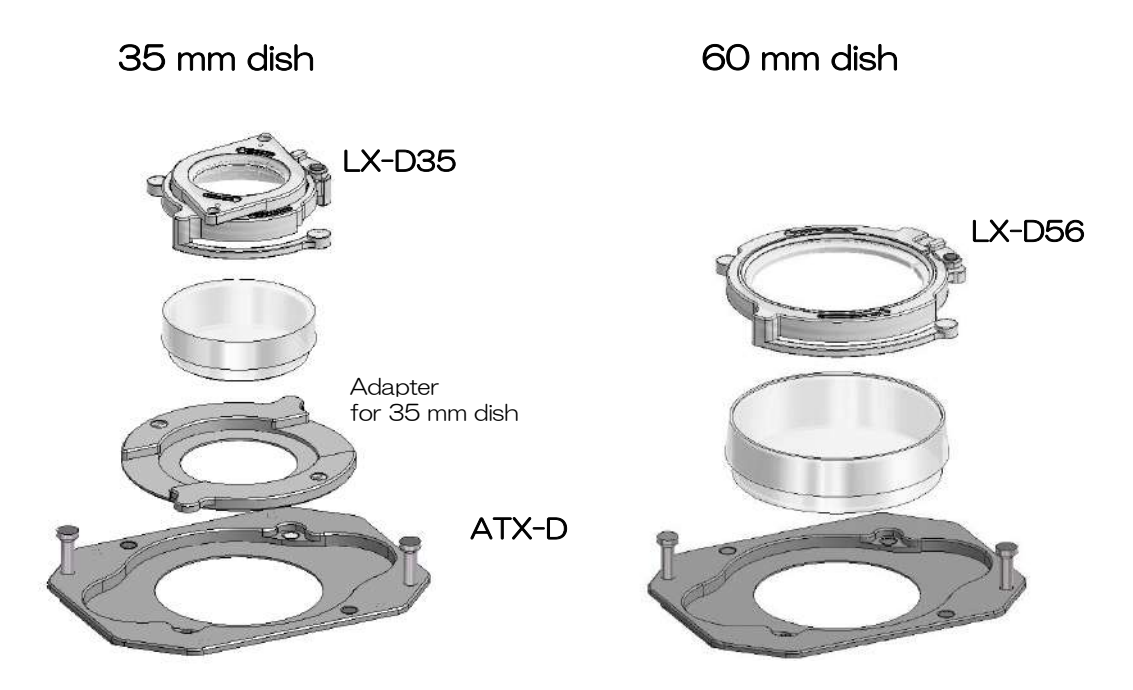

Use Adapter for 35 mm dish and fix by magnets of Fixing Lid LX-D35. Remove Adapter for 35 mm dish and fix by magnets of Fixing Lid LX-D56.

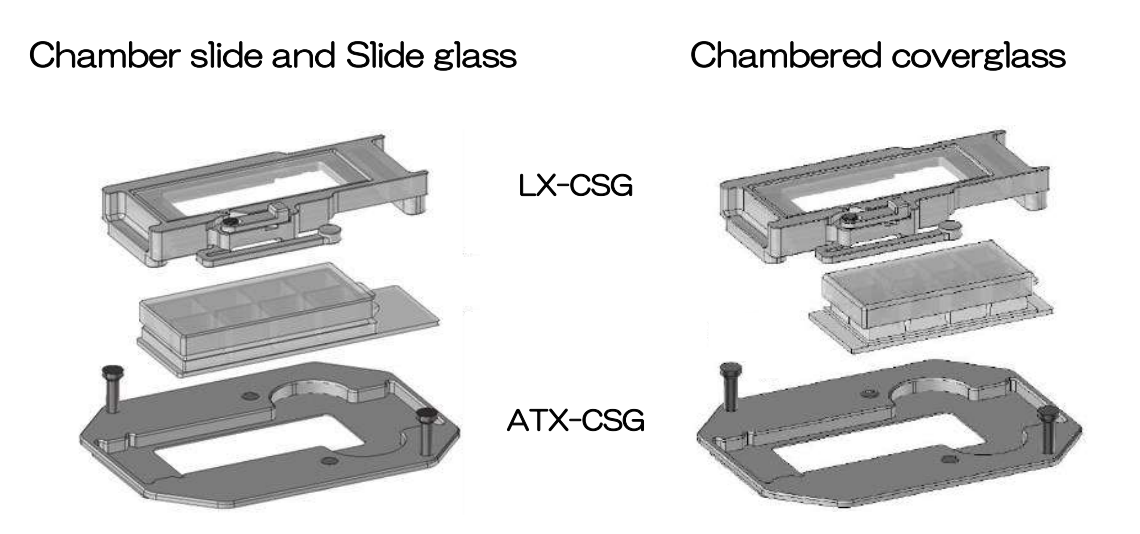

Place the slide on ATX-CSG and mount Fixing Lid LX-CSG.

Place the chambered coverglass and mount Fixing Lid LX-CSG. Please confirm that the opening of LX-CSG is completely covered by chambered coverglass.

## 3.4 How to set Dish Attachment to Chamber

WSKMX/IX3WX/TIZWX/DMIWX/WSBX

Attach ATX-D/CSG to ATX-A and install it into the chamber with Attachment for wellplate ATX-W. WELSX/TIZBX/GSI2X

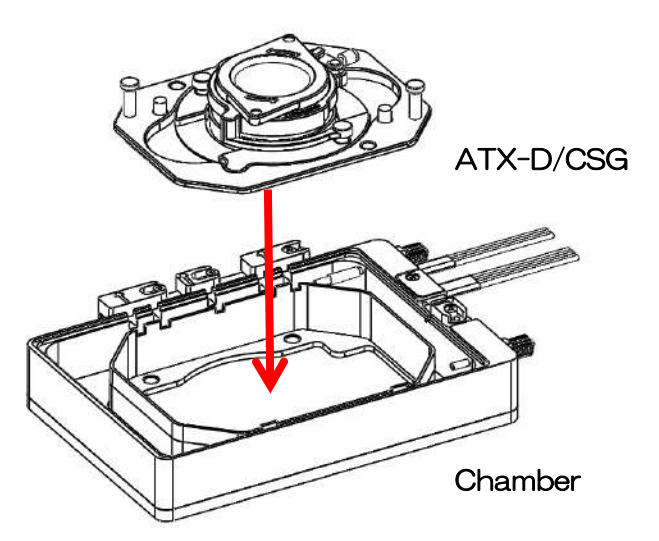

Install ATX-D/CSG directly into the chamber.

## 3.5 How to Remove the dish fixing lids.

Remove the 35mm, 60mm dish fixing lids from the attachment as follows.

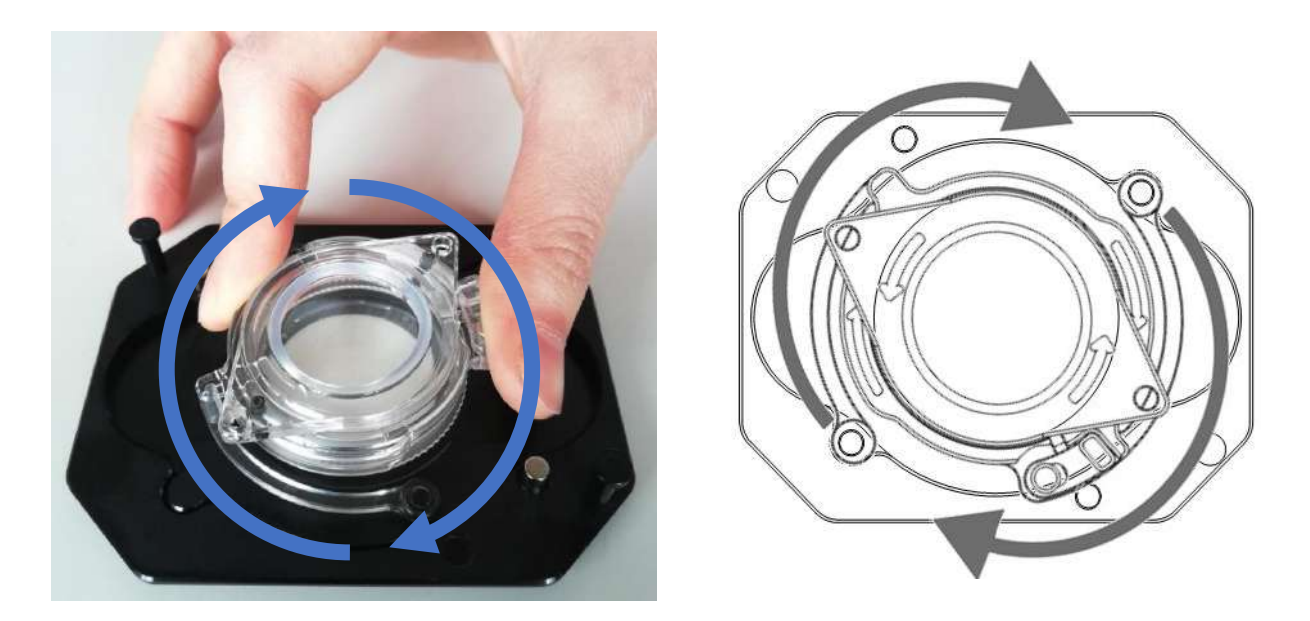

Turn clockwise and lift up to remove the magnetic lid from the holder.

## 3.6 How to set Lens Heater

Wrap Lens Heater so as to be in close contact with the objective lens. Avoid uneven surface such as correction collar and diaphragm. The cable has magnetic Relay Connector to prevent the cable from getting entangled around the objective revolver.

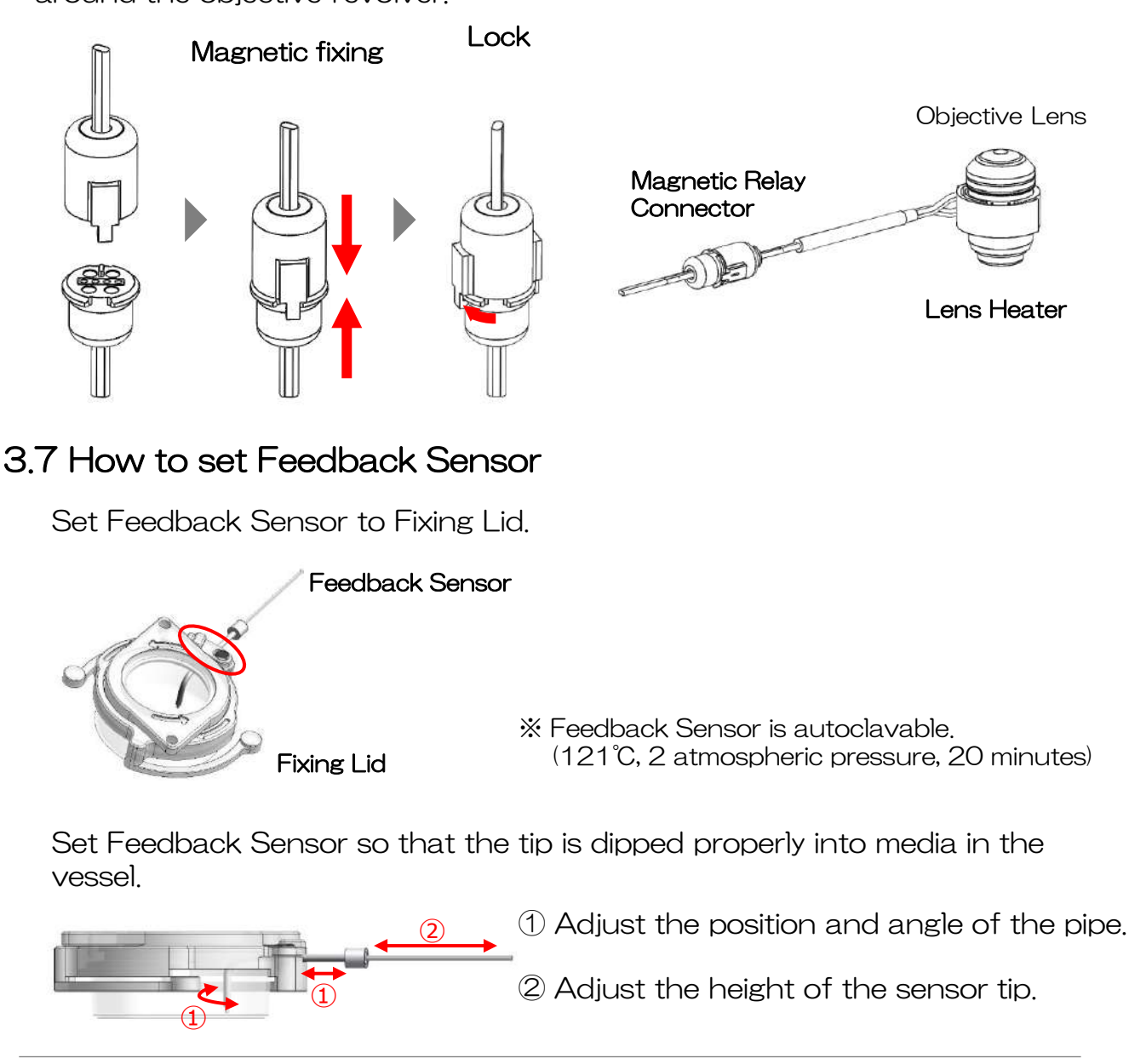

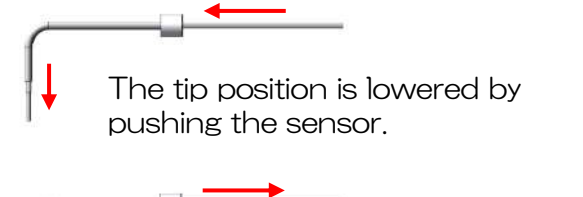

The tip position is raised by pulling the sensor

The sensor tip is dipped into media.

< Good >

<Bad>

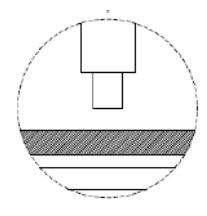

The sensor tip is not dipped into media.

19

## 3.8-1 Access Ports

Attach Fixing Blocks properly according to use/non-use of Feedback Sensor and tubes.

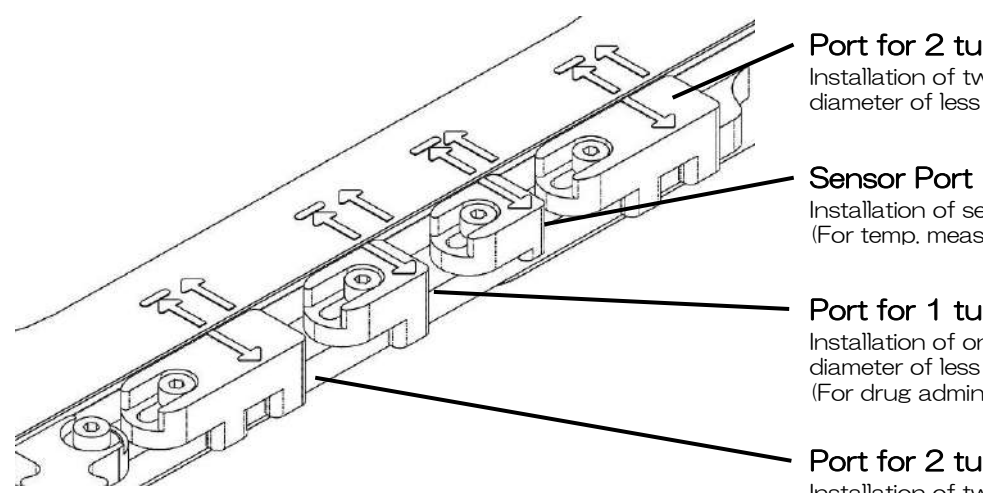

Port for 2 tubes Installation of two silicone tubes with diameter of less than 3 mm. (For perfusion)

Installation of sensor. (For temp. measurement)

#### Port for 1 tubes

Installation of one silicone tubes with diameter of less than 3 mm. (For drug administration)

#### Port for 2 tubes

Installation of two silicone tubes with diameter of less than 3 mm. (For perfusion)

By sliding the fixing block, the access ports are opened/closed. Please refer to the following instruction regarding the way of use.

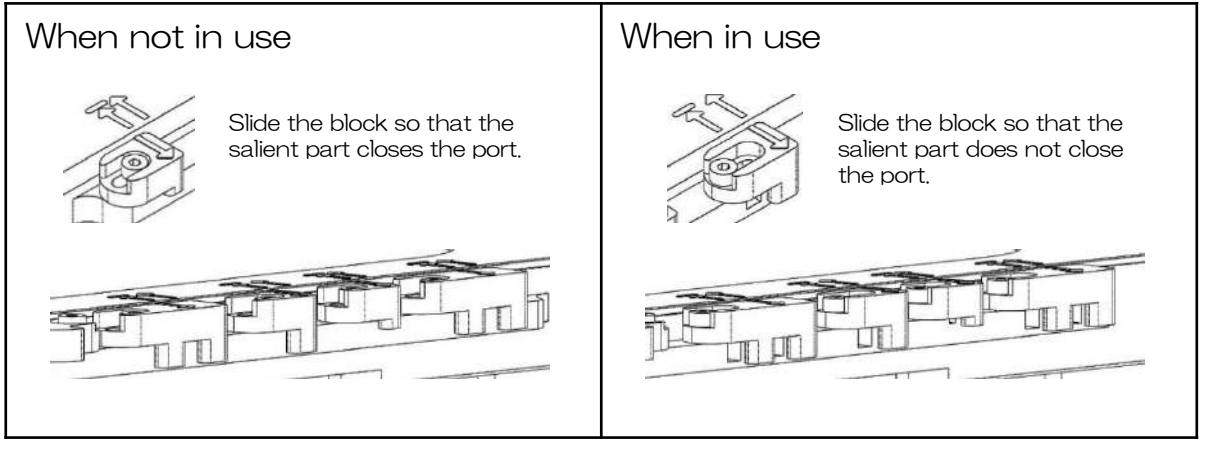

To keep environment inside chamber, close the ports by the blocks when not in use of access ports for sensor and tubes.

#### How to set tubes to Access Ports

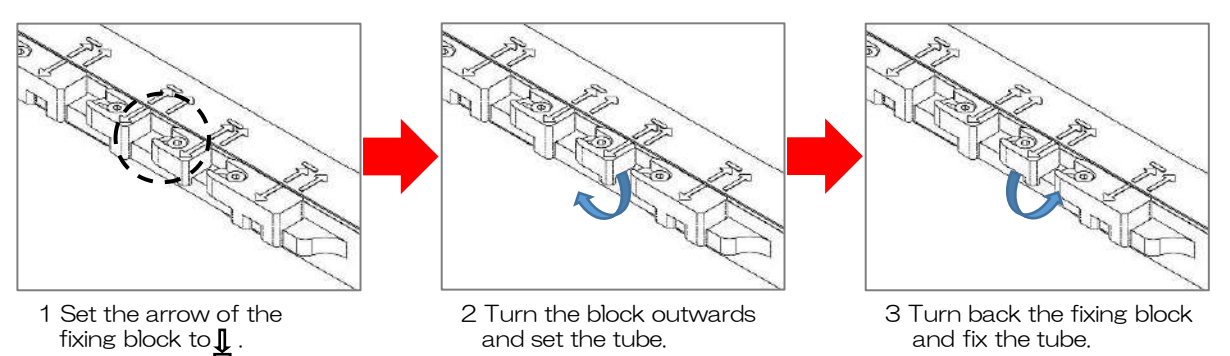

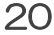

## 3.8-2 Access Ports

Attach Fixing Blocks properly according to use/non-use of Feedback Sensor and tubes.

Fixation method

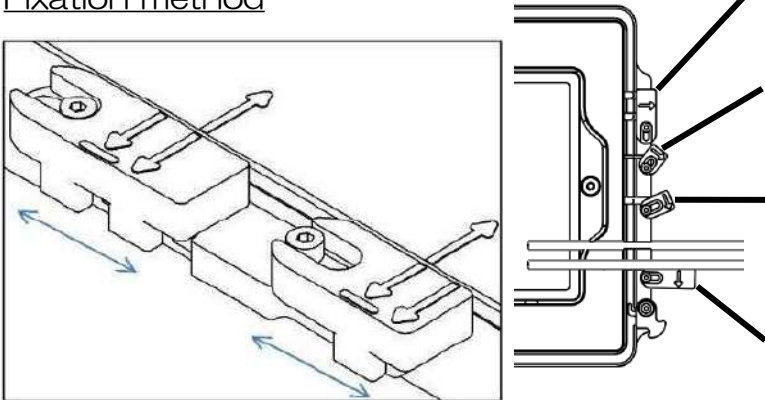

Port for 2 tubes Installation of two silicone tubes with diameter of less than 3 mm. (For perfusion)

Sensor Port Installation of sensor. (For temp, measurement)

#### Port for 1 tubes

Installation of one silicone tubes with diameter of less than 3 mm. (For drug administration)

#### Port for 2 tubes

Installation of two silicone tubes with diameter of less than 3 mm. (For perfusion)

By sliding the fixing block, the access ports are opened/closed. Please refer to the following instruction regarding the way of use.

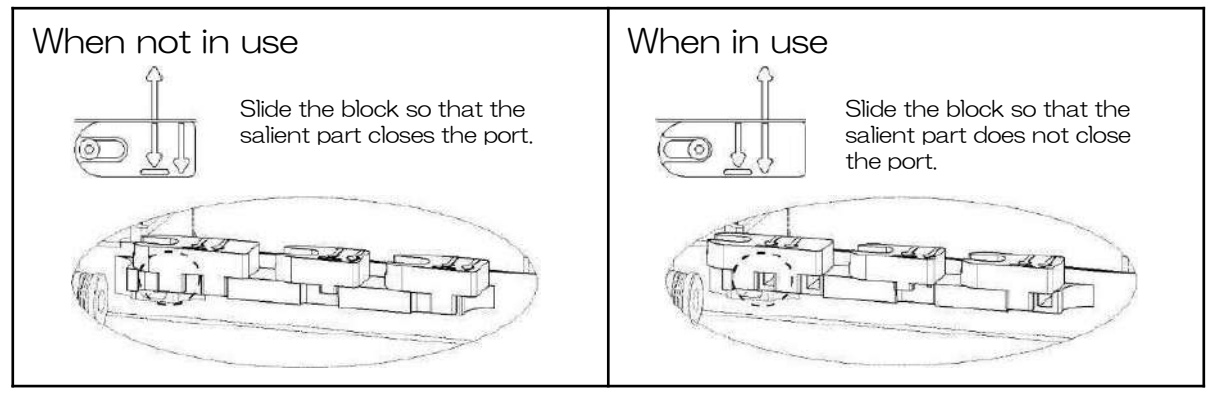

To keep environment inside chamber, close the ports by the blocks when not in use of access ports for sensor and tubes.

How to set tubes to Access Ports

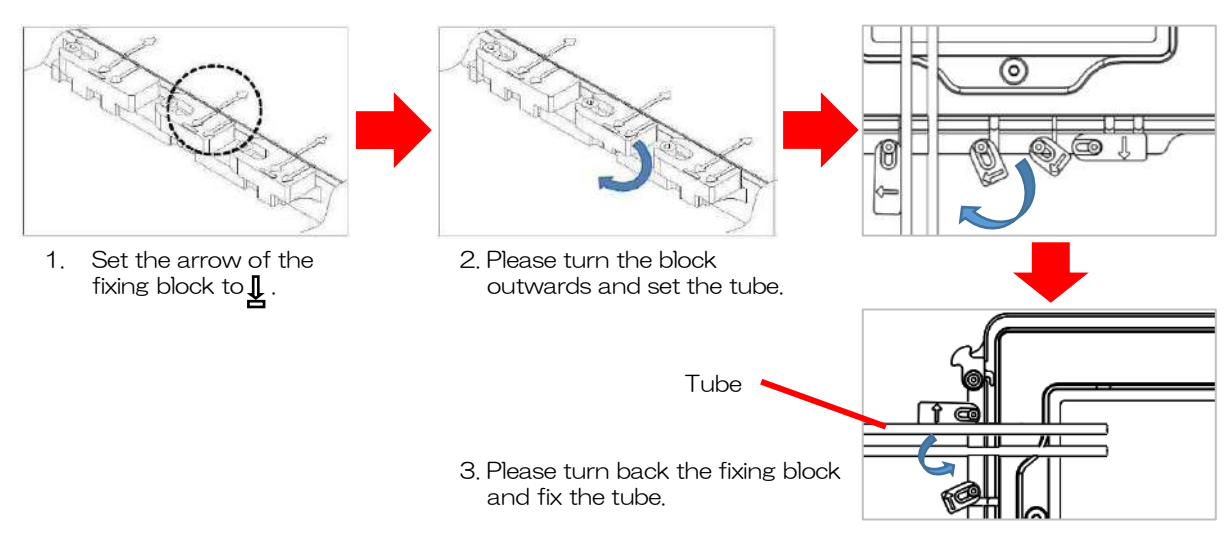

## 4.1 System Image

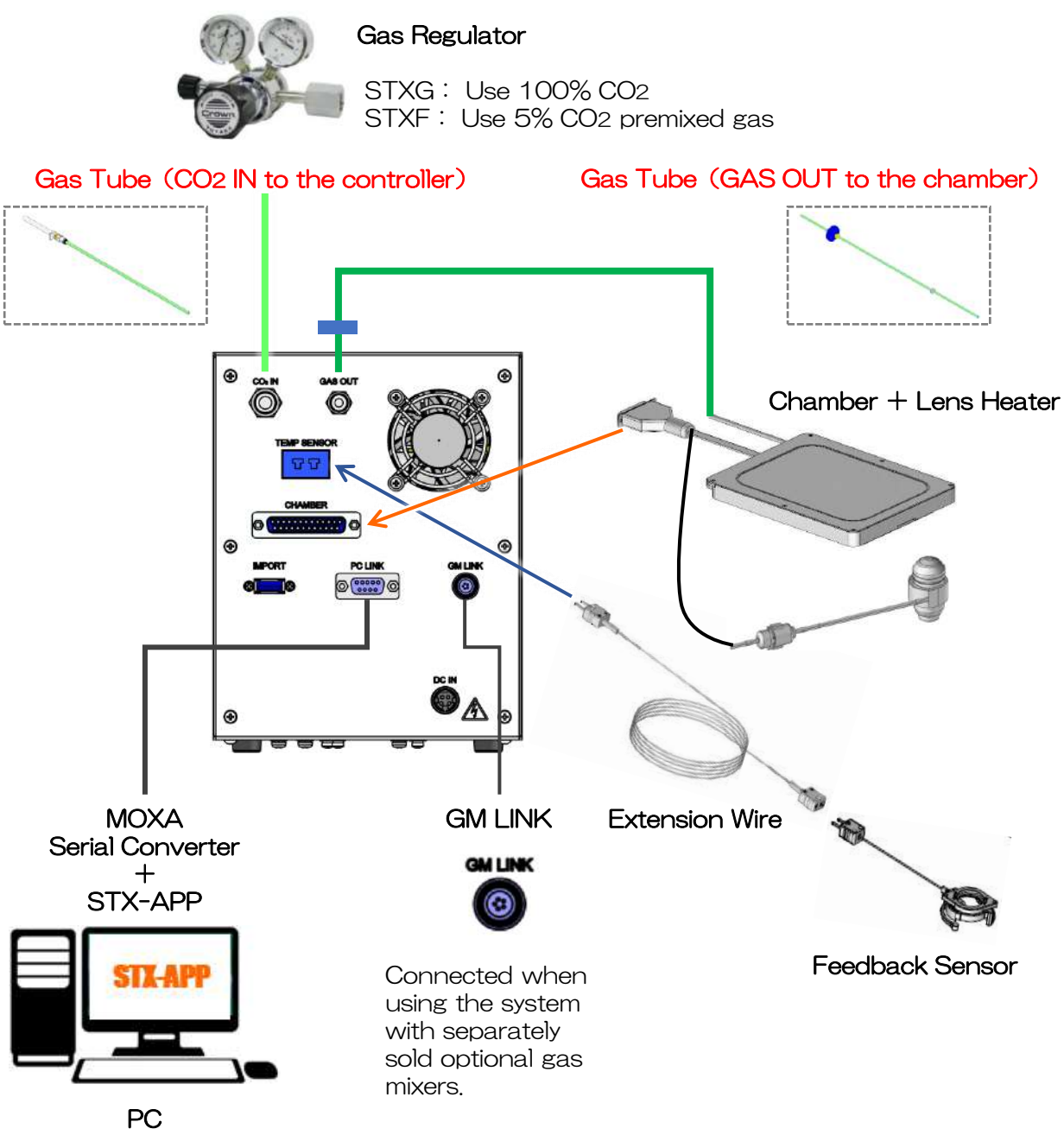

Operation via Software STX-APP

① Connect power cable (with AC adapter) between controller and the outlet.

- 2 Set Lens Heater to the objective lens.
- ③ Install the chamber on the microscope stage.
- ④ Plug the connector of chamber cable into the socket at the rear panel of controller.

## 4.2 Connection of Gas Tubes

| Controller                            | STXG<br>Connect Gas Tube between the regulator of<br>100% CO2 and CO2 IN at the rear panel of<br>controller.                                            |
|---------------------------------------|----------------------------------------------------------------------------------------------------|
| Regulator Chamber                     | Connect Gas Tube between the regulator of<br>5% CO2 premixed gas and CO2 IN at the rear<br>panel of controller.<br>Connect another Gas Tube to GAS OUT. |
| Chamber                               | Connect the opposite side of Gas Tube connected to controller to the gas inlet of                                                                       |
|                                       | chamber.                                                                                                    |
| · · · · · · · · · · · · · · · · · · · | The Gas Tube is connected to the chamber in advance at the time of factory shipping.                                                                    |
| Controller                            |                                                                                                    |

# 5 Operation

## 5.1 Touch Panel

### <u>HOME</u>

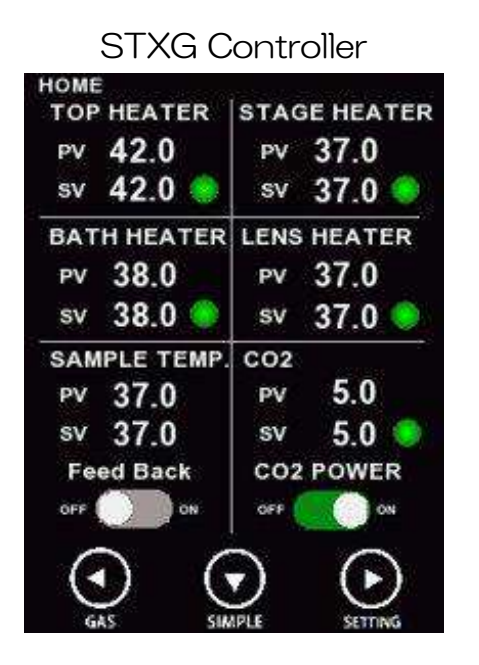

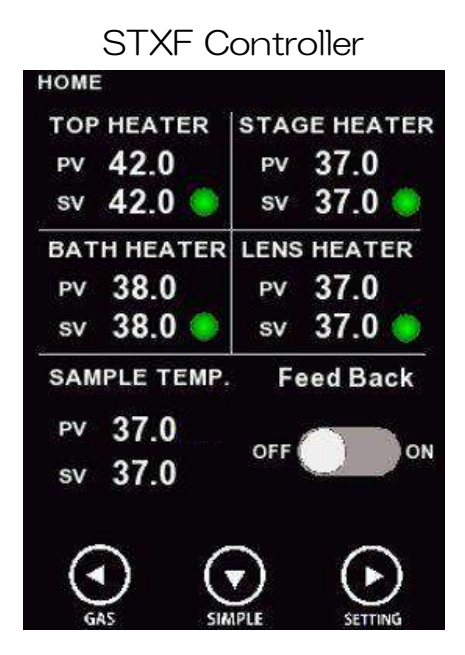

< TOP HEATER / BATH HEATER / STAGE HEATER / LENS HEATER >

Shows Process Value and Setting Value of Top Heater, Bath Heater, Stage Heater and Lens Heater. When one area is tapped in each heater area, Setting Value can be changed.

### How to adjust Setting Value (SV)

ex. Change STAGE HEATER setting from 37.0 C to 42.0C

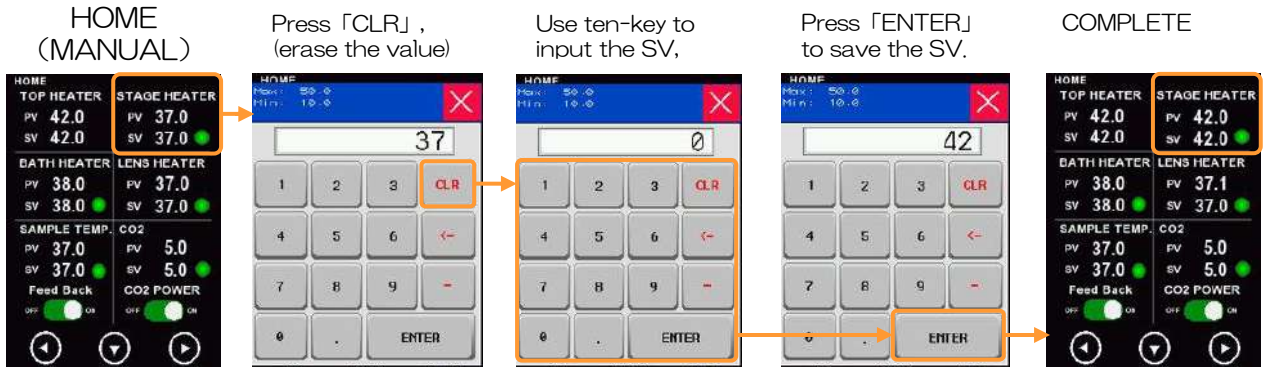

6

You cannot enter a setting value outside the temperature setting range. For the temperature settable range of each heater, see P.10.

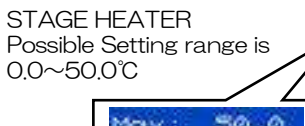

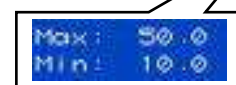

The error message will pop out when you enter the value higher/lower than its setting range (shown on right pic)

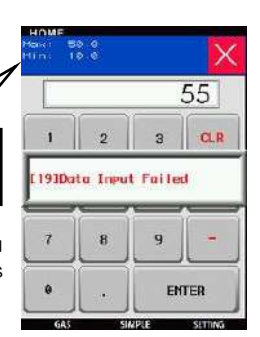

24

NOTE: GSI2X is not equipped with Bath Heater so, "Bath Heater" will not appear on the display (it is not malfunction).

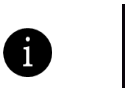

i

TOP HEATER PV 42.0 sv 42.0

The heater is functioning normally.

### < SAMPLE TEMP / FeedBack >

Shows the sample temperature measured by Feedback Sensor and the setting value for feedback control. When one area is tapped, Setting Value can be changed. When the FeedBack switched is turned ON, the Top Heater is regulated in feedback control.

### < CO2 / CO2 Power > ※ Only STXG

Shows Process Value and Setting Value of CO2 concentration of mixed gas supplied from controller. When the CO2 Power is turned ON, the mixed gas begins to be supplied.

### <u>SIMPLE mode</u>

Tapping SIMPLE button, the display changes to SIMPLE mode. Hides Process Value and Setting Value of each heater and shows only Sample Temperature and CO2 concentration (STXG). Since the sample temperature can be easily checked, this is useful when operating in feedback mode.

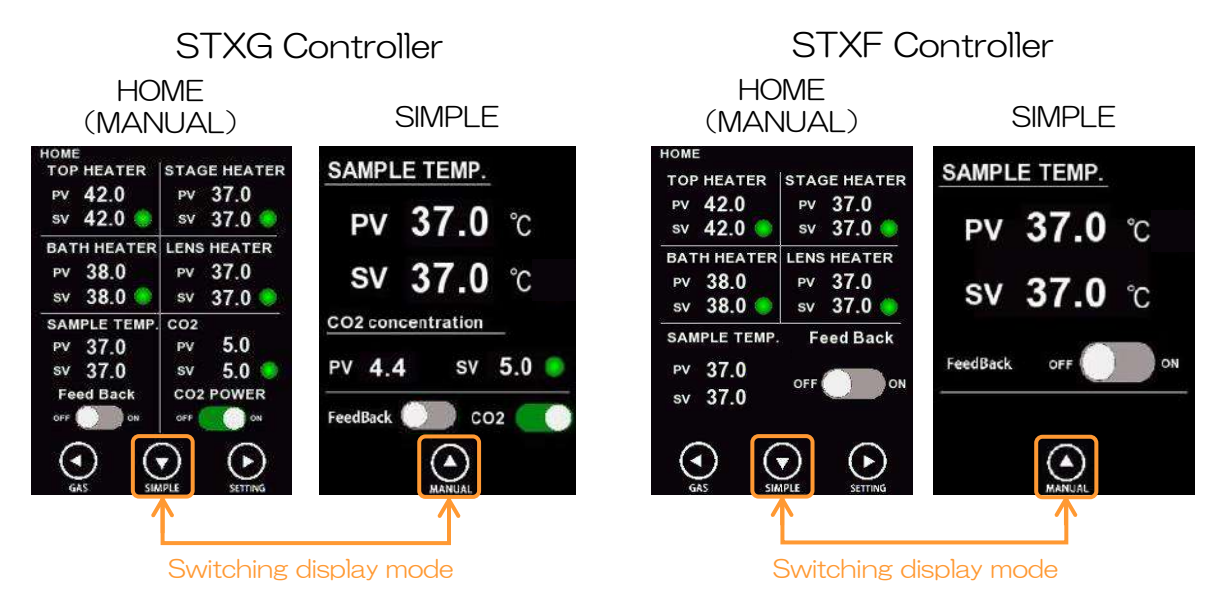

### <u>SETTING</u>

Tapping SETTING button, the display changes to the screen for ON/OFF setting of heaters and gas supply, the reference setting value of Lens Heater and parameters.

### < ON/OFF setting >

You can turn ON/OFF for Bath Heater, Lens Heater and gas supply. When using the chamber which does not have Bath Heater, the Bath Heater is set to OFF in advance.

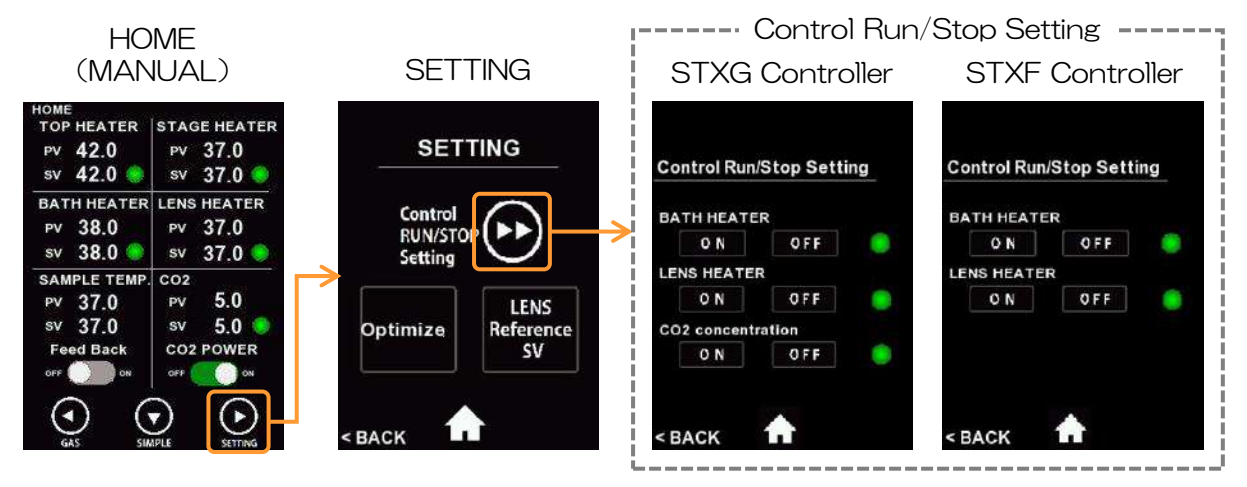

< Reference Setting Value of Lens Heater >

You can check reference Setting Value of Lens Heater. Change the SV depending on vessel type and objective lens in use.

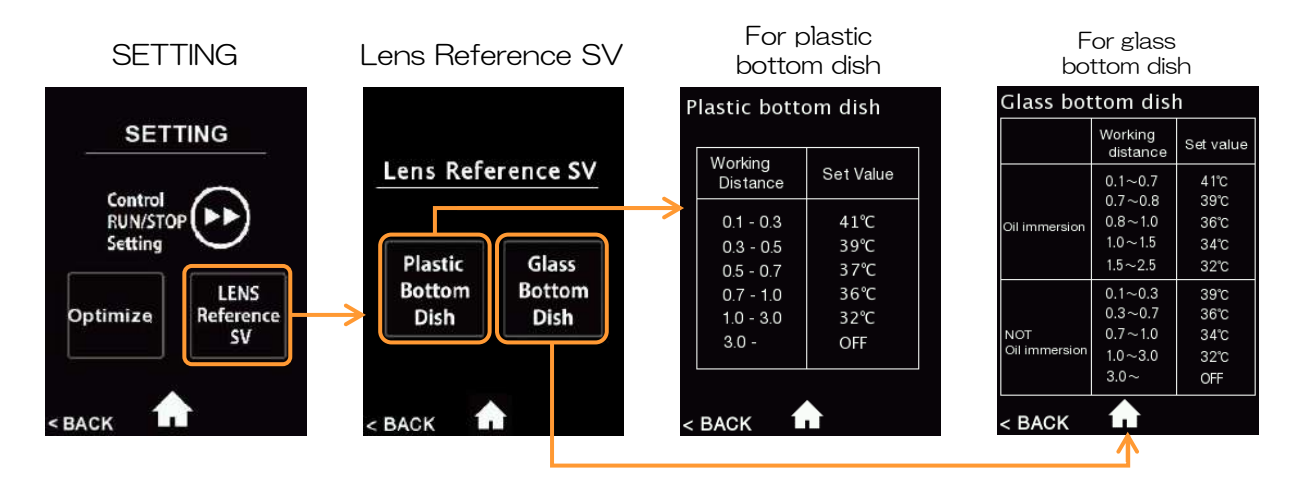

#### < Optimize Setting >

You can change Input Correction values and Control Parameter values. The values calculated by calibration at Tokai Hit are inputted at the time of factory shipping. Do not change the default values for any purpose other than changing the chamber.

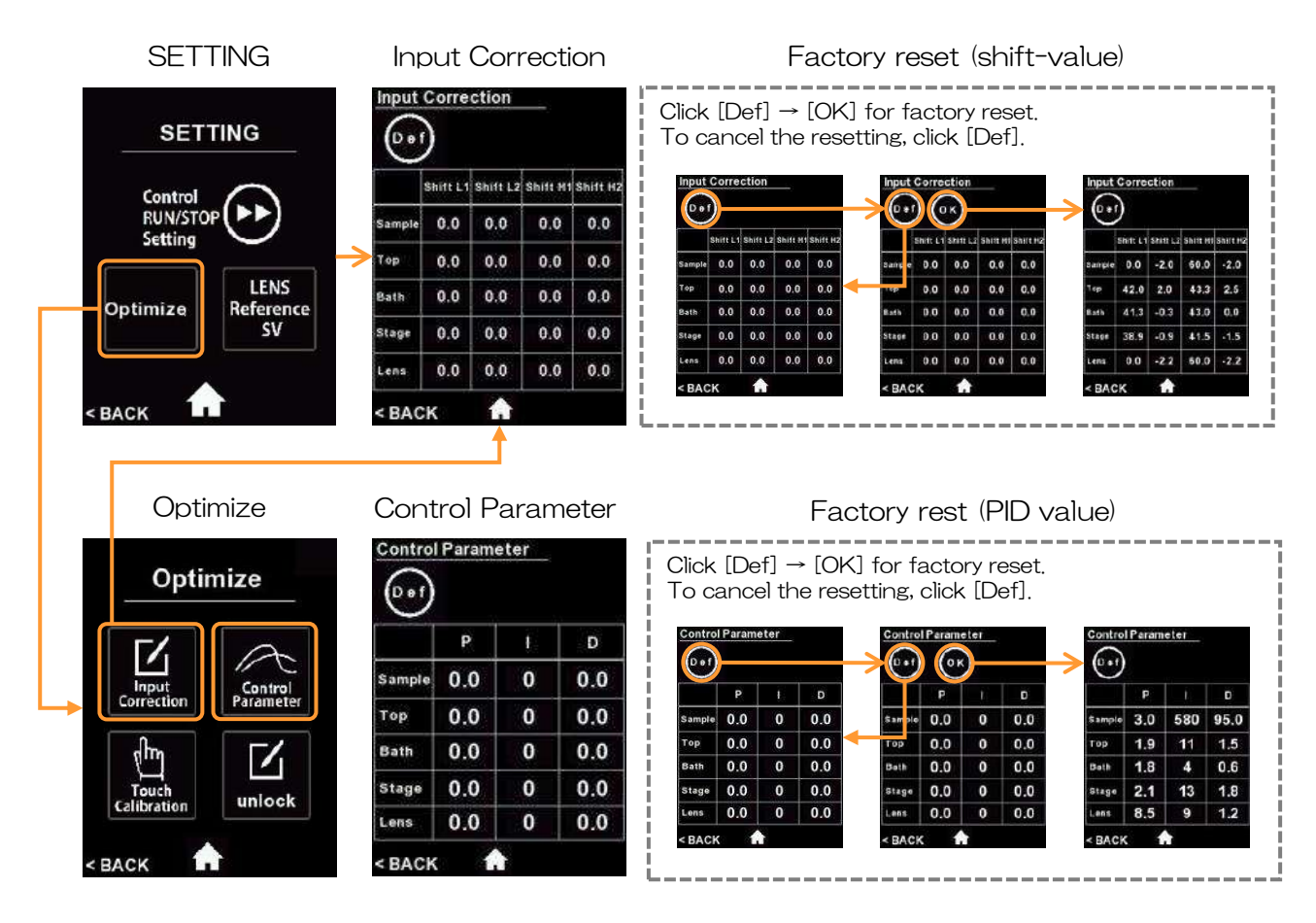

### < Optional Gas Mixer >

When using the system with optional gas mixers, tap GAS button at HOME screen and set CO2/O2 concentration and gas flow.

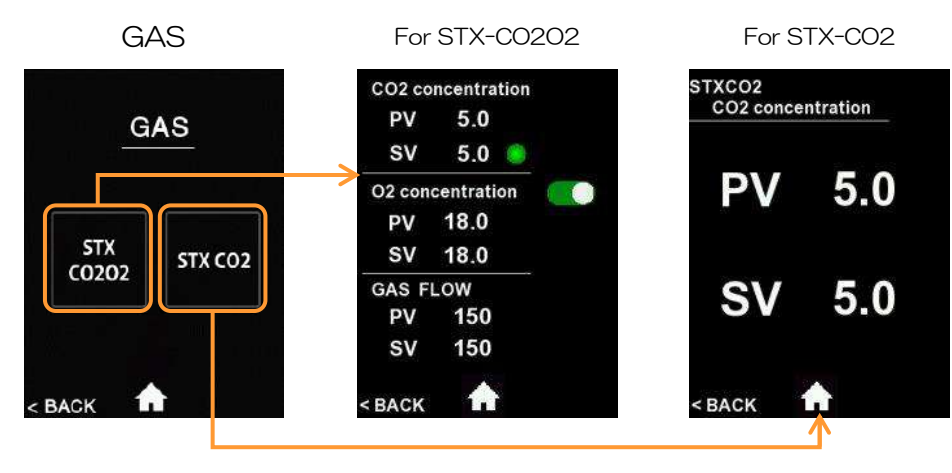

### System Image of optional gas mixers

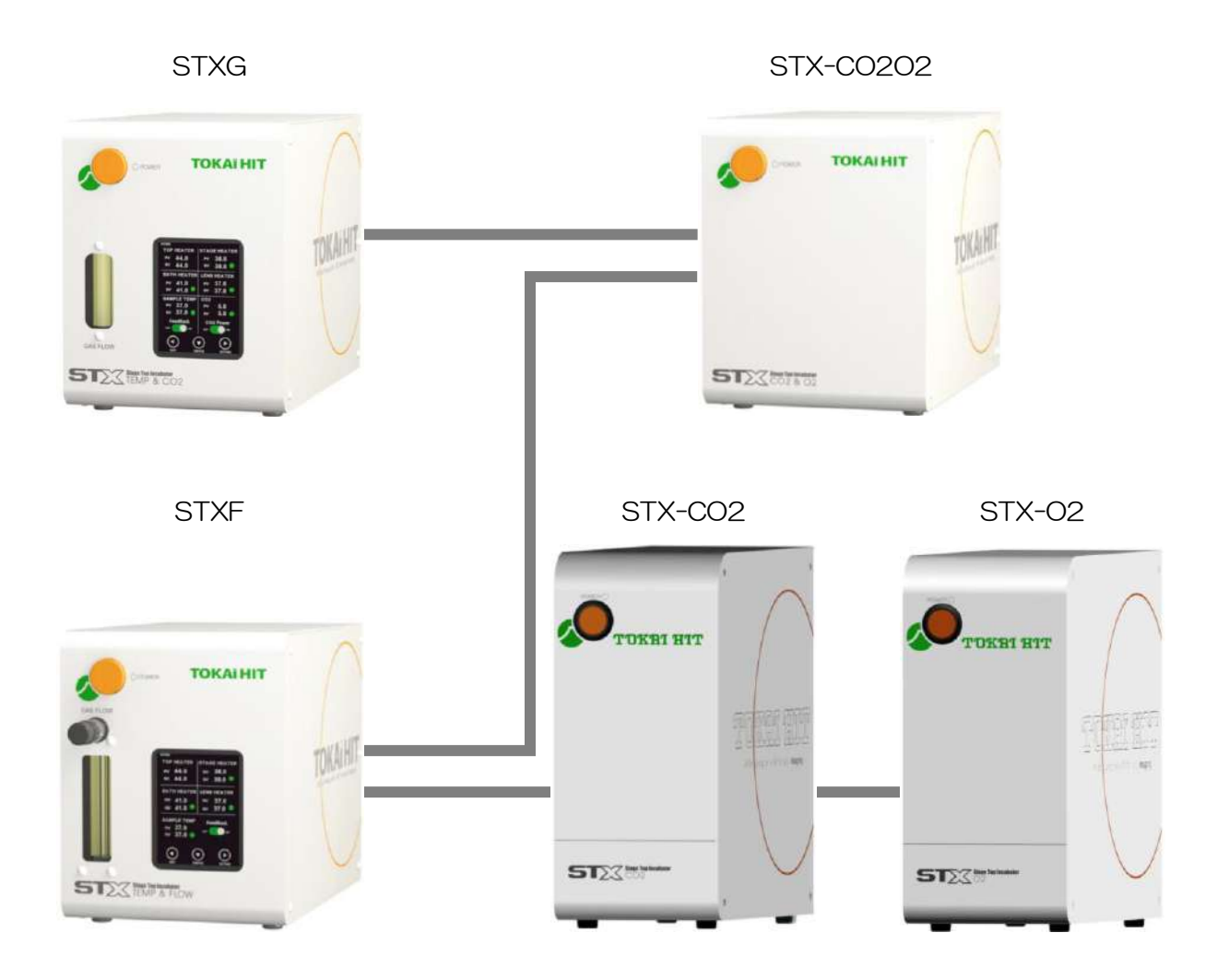

## 5.2 Reference Setting Value

Reference Setting Value is described at the seal at front panel of controller. It is provided to heat the dish bottom temperature to 36.5°C-37.0°C under room temperature of 25°C. Temperature inside chamber may vary depending on actual use condition.

| S/N    | 35mmDish | Well plate |
|--------|----------|------------|
| ТОР    | 48.0     | 48.5       |
| BATH   | 41.0     | 41.0       |
| STAGE  | 38.0     | 37.5       |
| LENS   |          |            |
| SAMPLE | 37.0     | 37.0       |

example

Shows Reference Setting Value for 35mm dish and wellplate.

For Reference Setting value of Lens Heater, see P.26.

## 5.3 Work-flow

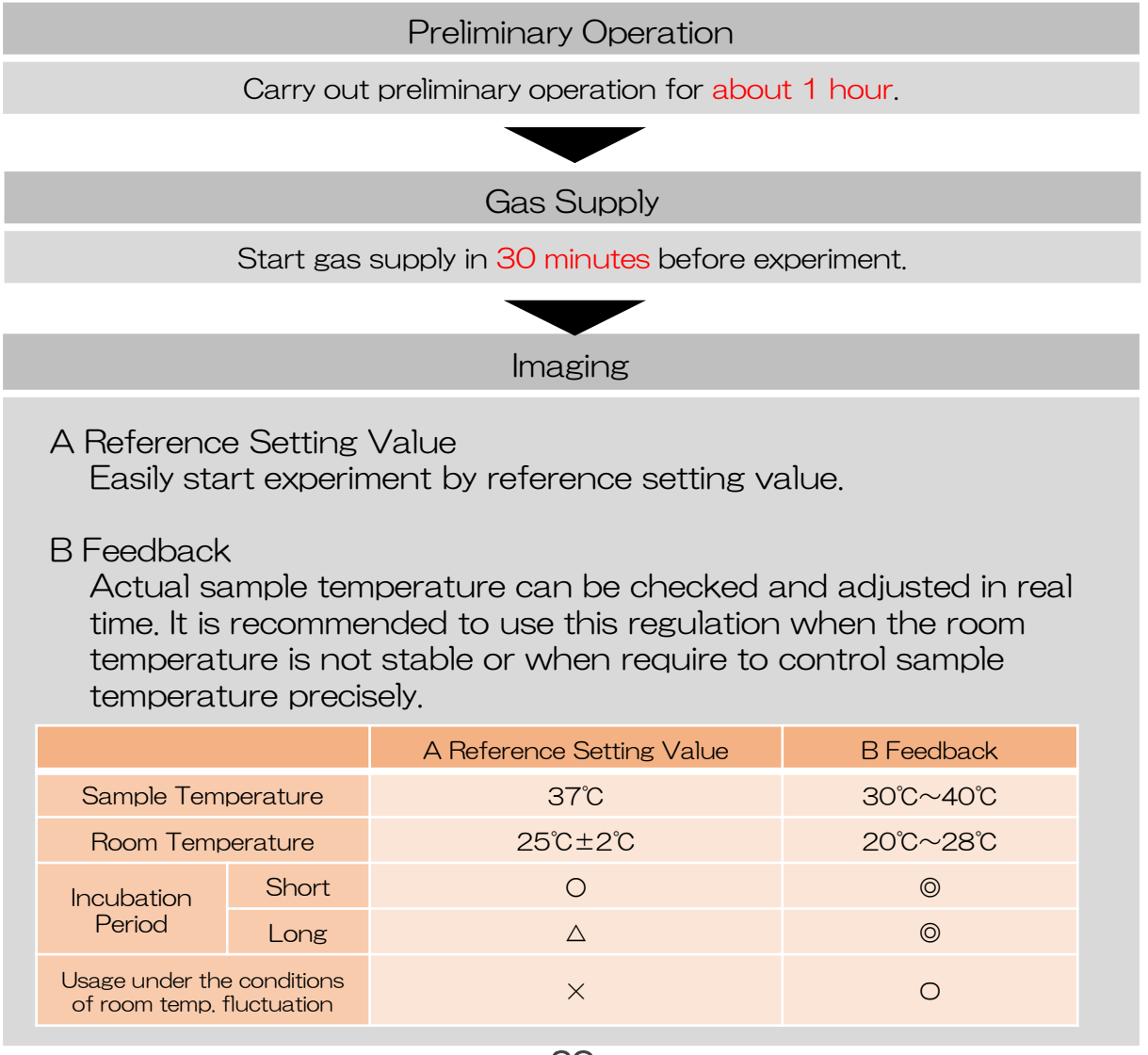

29

## 5.4 Preliminary Operation

In order to stabilize the environment inside/outside the chamber, carry out preliminary operation for about 1 hour before experiment. Making the temperature of microscope and chamber before observation keeps the sample temperature stable and prevents drift of the observation image.

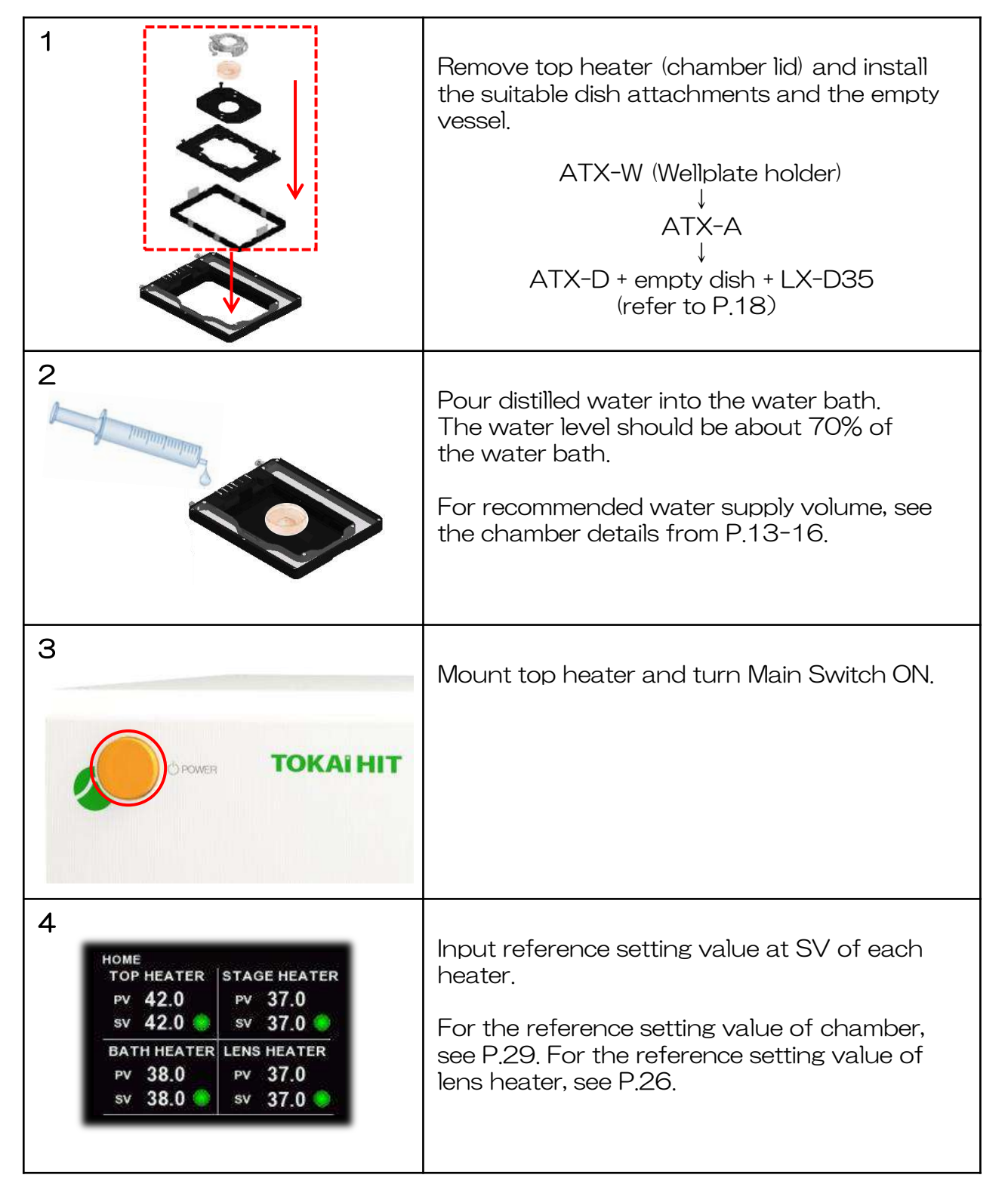

## 5.5 Gas Supply

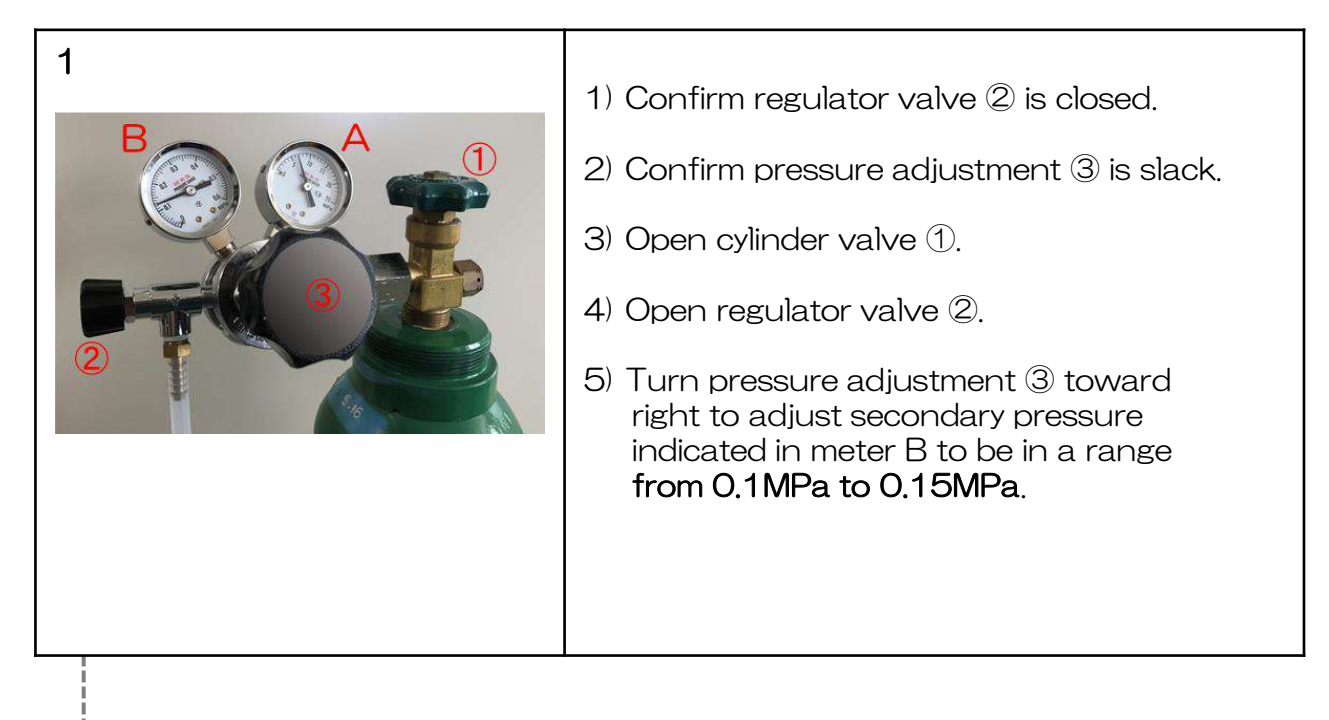

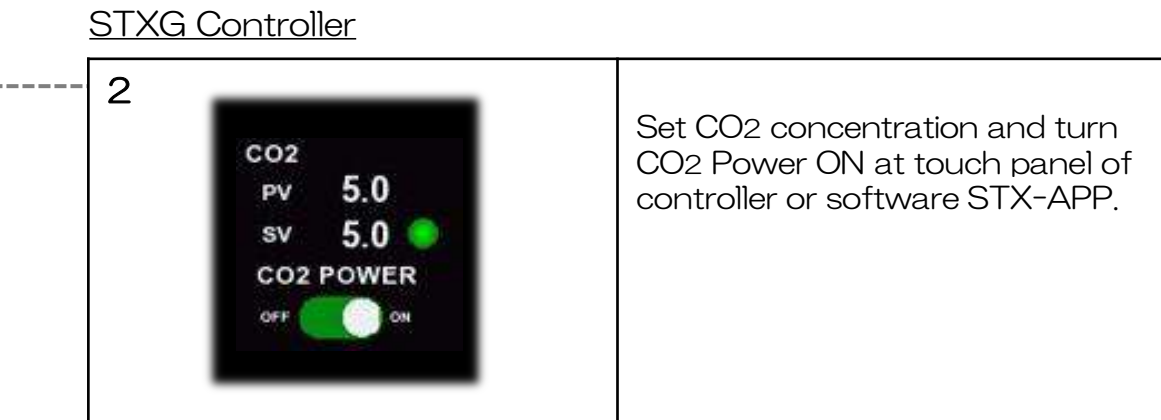

### STXF Controller

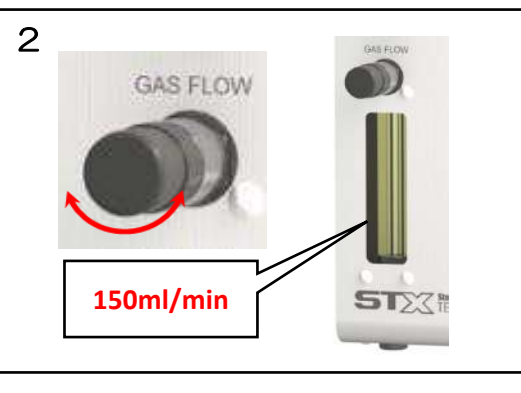

Turn the adjustment knob and adjust flow rate at flowmeter to 150ml/min.

## 5.6 Cultivation

### A Reference Setting Value

|                                                                                                    | Confirm room temperature is stable at around 25°C.<br>Remove Dummy Plate from the chamber and install attachment with observation vessel.<br>For the setting of vessel, see P.17. For the setting of attachment, see P.18. |
|----------------------------------------------------------------------------------------------------|----------------------------------------------------------------------------------------------------|
| HOME         TOP HEATER       STAGE HEATER         PV       42.0         SV       42.0         BATH HEATER       PV         PV       38.0         SV       38.0         SV       37.0         SV       38.0 | Confirm FeedBack switch is OFF.<br>Input reference setting value at SV of each<br>heater.<br>For the reference setting value of chamber,<br>see P.29. For the reference setting value of<br>lens heater, see P.26.         |

Describing position of reference setting value

|                            | ~       |        | _        |
|----------------------------|---------|--------|----------|
|                            |         | S/N    | 35mmDish |
|                            | 1       | ТОР    | 48.0     |
| Constanting and the second | TOKALHT | BATH   | 41.0     |
| 00000 0000000              |         | STAGE  | 38.0     |
|                            |         | LENS   |          |
| STEX TELEP & CO2           |         | SAMPLE | 37.0     |
|                            | -       |        |          |

#### Example

Well plate

48.5

41.0 37.5

37.0

### B Feedback

| 1                                                    | Attach Feedback Sensor to the fixing lid and<br>place it on the observation vessel.<br>For the setting of Feedback Sensor, see P.19.                                                                                                    |
|------------------------------------------------------|----------------------------------------------------------------------------------------------------|
| 2                                                    | Remove the empty vessel from the chamber<br>and install the observation vessel.<br>Remove Fixing Block for sensor, pass<br>Feedback Sensor through the access ports<br>(groove) and attach the block to the chamber<br>in the correct direction.<br>For the setting of Fixing Block, see P.20-21. |
| 4                                                    | Connect the plug of Feedback Sensor to Extension Wire connected to the controller.                                                                                                    |
| 5<br>SAMPLE TEMP.<br>PV 37.0<br>SV 37.0<br>Feed Back | Turn FeedBack switch ON and input the<br>target temperature at SV of SAMPLE TEMP.<br>Top Heater starts automatic control to keep<br>the actual sample temperature stable at the<br>target temperature.                                                                                            |

## 5.7 Cleaning

| 1 | Shut off regulator valve ② and then ① to stop CO2 supply.                                                                                                    |
|---|----------------------------------------------------------------------------------------------------|
|   | Turn Main Switch OFF.<br>Remove top heater carefully and wipe dew<br>water at the inside surface. Remove remaining<br>water at water bath with using syringe. |
| 3 | Remove chamber and lens heater from the microscope.                                                                                                    |
| 4 | Clean the chamber with using cloth with<br>alcohol. If water drops are left inside water<br>bath, it may cause mold.                                          |

# 6 Software STX-APP

## 6.1 STX-APP Summary

Software STX-APP enables setting of cultivation environment, regulation of device and data logging. The suitable temperature setting under use environment is possible and it includes functions such as program temperature control and picture transfer.

\* Support Windows 7 or later version.

## 6.2 Installation

- Install and set the MOXA serial converter "Uport1130". Refer to the next page for the installation process.
  \* MOXA serial converter should be installed to use STX-APP software.
- 2 Proceed installation of [STX-APP] according to the instructions.
  - \* Open the file in STX-APP and choose an installer from English, Chinese or Japanese.

## 6.3 Initial setting of chamber

At time of its initial activation, the below window will be shown. Confirm each value is same as the reference setting value indicated in the seal at the front of controller. If it is different, input the correct value.

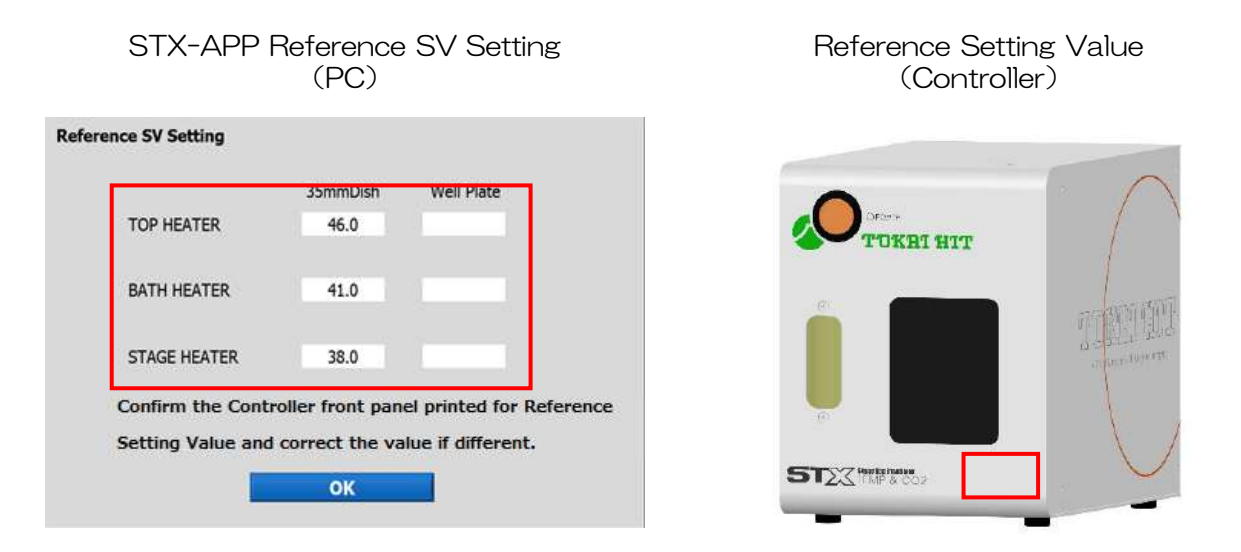

If your chamber does not support wellplate use, please input the values for 35mm dish in the "Well Plate" setting.

Serial converter "Uport1130" installation and setting.

1 Click "moxa-uport-" inside STX-APP install DVD.

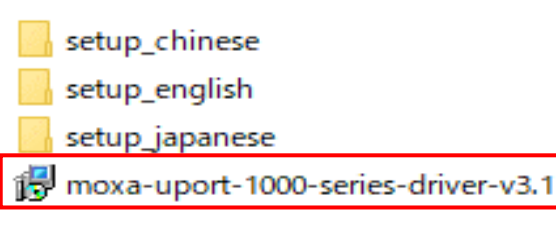

2-1 Setup screen Click "Next"

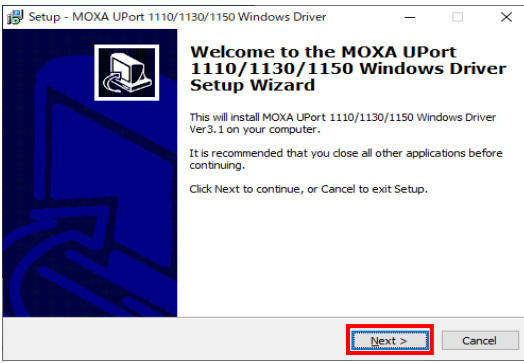

2-3 Select destination to save the driver and Click "Next"

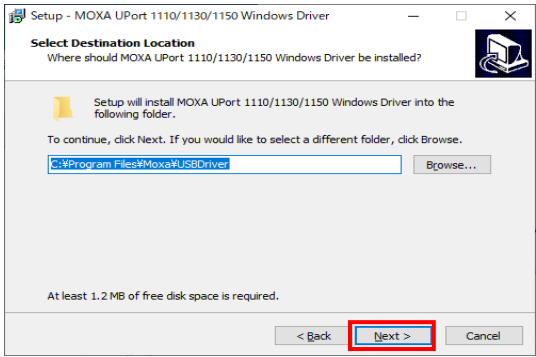

2-5 Click "Install" to start Install

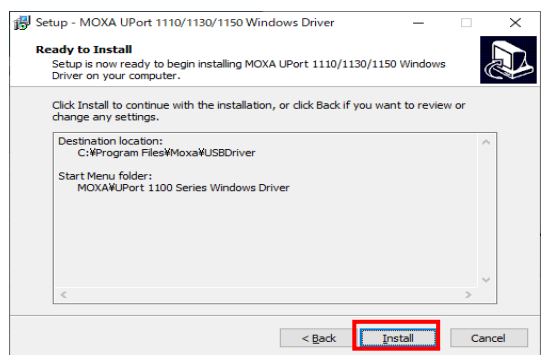

2-2 Accept the agreement and Click "Next"

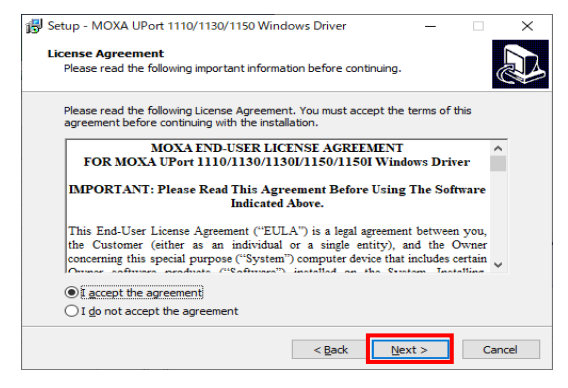

2-4 Select folder to save the shortcuts and Click "Next"

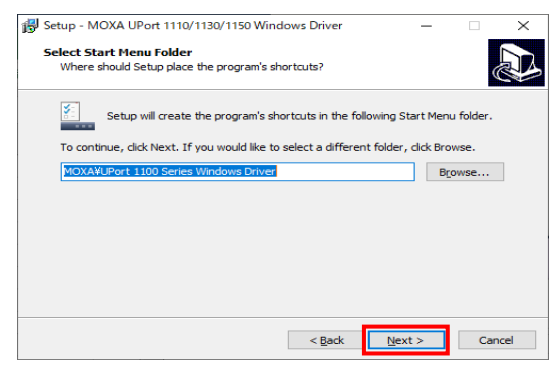

3 After the installation, connect the serial converter Uport 1130 to the computer.

4 Open device manager.

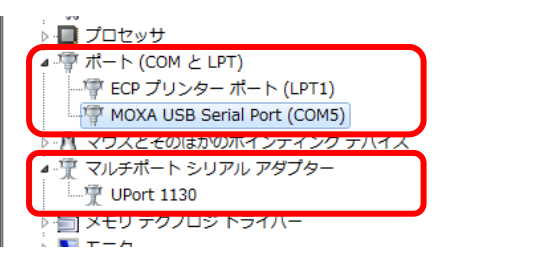

5 Right-click "MOXA USB Serial Port (COM\*)" and select property.

|   |                                                                                                    | 1   | ドライバー          | Port Settings | 般 |
|---|----------------------------------------------------------------------------------------------------|-----|----------------|---------------|---|
|   | (manufacture and manufacture and manufacture an |     |                |               |   |
|   | 38400                                                                                                    |     | Ban            |               |   |
|   | 7                                                                                                    | ata | De             |               |   |
| 1 | Even                                                                                                    | P   |                |               |   |
|   | 2                                                                                                    | top | <u>s</u> t     |               |   |
|   | None                                                                                                    | or  | <u>F</u> low c |               |   |

Change the setting of Port Setting at property and click OK.

Back to device manager. Right-click "Uport 1130" and select property.

| 般 | Por       | ts Configu      | ration ドライ           | イノバー 【 言羊糸田 】          |
|---|-----------|-----------------|----------------------|------------------------|
|   | Port<br>1 | COM No.<br>COM5 | Fast Flush<br>Enable | Interface<br>RS-485 2W |
|   | 1         | COM5            | Enable               | RS-485 2W              |
|   |           |                 |                      |                        |
|   |           |                 |                      |                        |
|   |           |                 |                      |                        |
|   |           |                 |                      |                        |

Confirm "RS-485 2W" is shown in Ports Configuration.

Setting completed.

After completing the setting of the serial converter, open the file in STX-APP and choose an installer from English, Chinese or Japanese. Proceed installation of [STX-APP] according to the instructions.

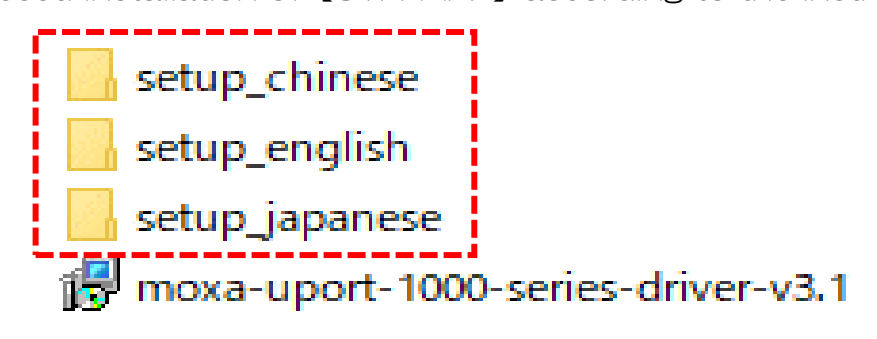

### 6.4 Introduction of incubation mode

There are 3 different incubation modes available for STX series. "Quick mode", "Feedback mode" and "Manual mode" have different features and advantages to meet usage. Please refer to the following information.

### Quick mode

Sample temperature :  $37^{\circ}$ C Accuracy :  $\pm 0.3^{\circ}$ C

The system heats the sample by suitable setting according to chamber model, vessel type and room temperature range and maintains the sample temperature at  $36.5^{\circ}$ C- $37.0^{\circ}$ C under stable room temperature.

### Feedback mode

Sample temperature :  $30^{\circ}C-40^{\circ}C$ Accuracy :  $\pm 0.1^{\circ}C$ 

The system regulates Top Heater based on the actual sample temperature measured by Feedback Sensor. It minimizes temperature fluctuating caused by environmental disturbances.

During Feedback mode, the Top Heater is regulated automatically and other heaters are regulated by suitable setting according to vessel type and room temperature.

### Manual mode

All heaters can be set freely.

| MODE                                                 |          | Quick    | Feedback  | Manual |
|------------------------------------------------------|----------|----------|-----------|--------|
| Sample                                               | Setting  | 37°C     | 30°C~40°C | -      |
| Temperature                                          | Accuracy | ±0.3℃    | ±0.1℃     | -      |
| Room<br>Temperature                                  |          | 25°C±2°C | 20°C~30°C | Stable |
| la culta ticus Dovia d                               | Short    | 0        | Ø         | 0      |
| Incubation Period                                    | Long     | Δ        | Ø         | Δ      |
| Usage under the conditions of room temp, fluctuation |          | ×        | 0         | ×      |

## 6.5 Operation Flow

Please refer to the related page for detailed information on each screen.

Quick Mode / Manual Mode

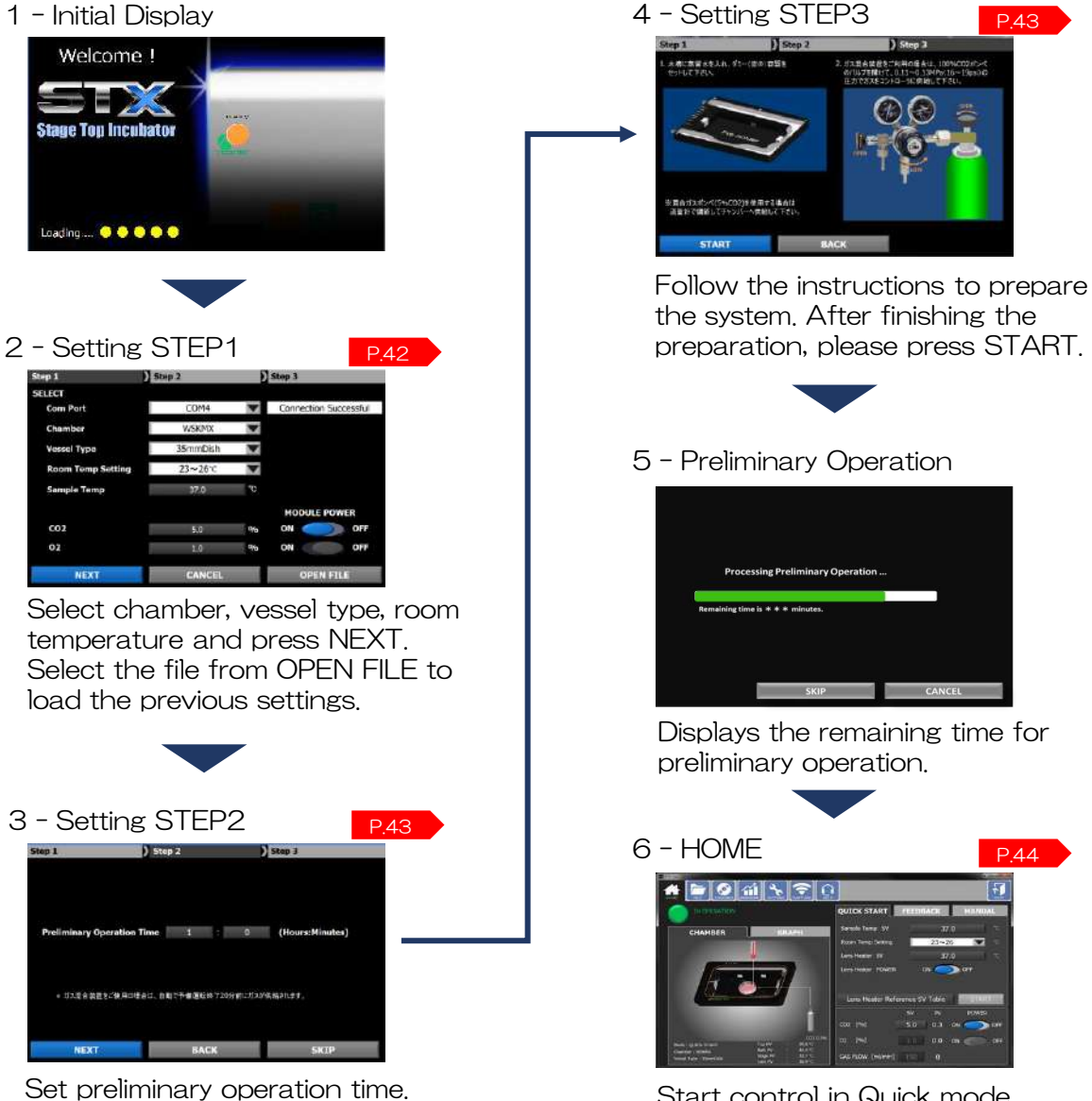

Start control in Quick mode. Select the Manual tab for control in Manual mode.

### **Feedback**

the system.

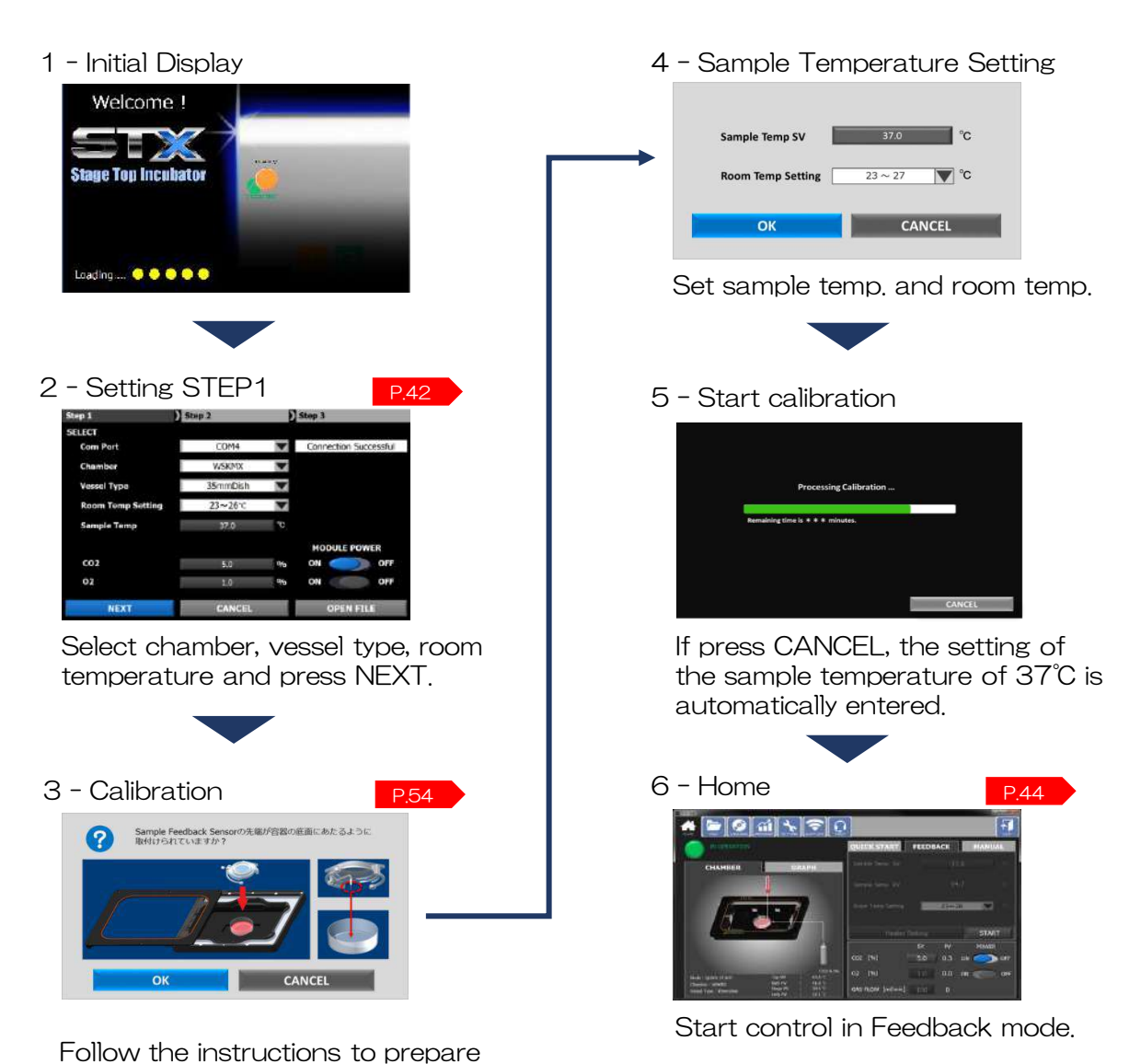

40

## 6.6 Function

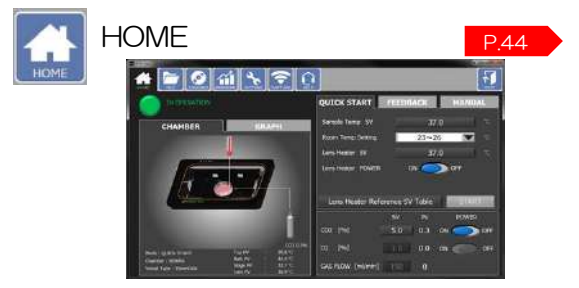

Setting and indication of heaters, gas and incubation mode

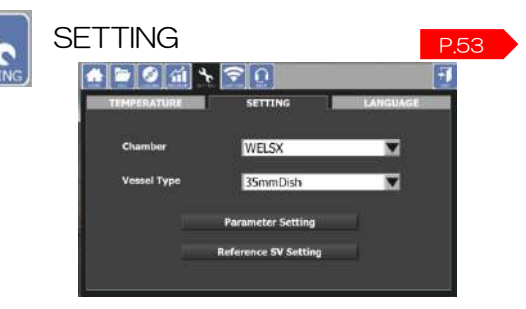

Pre-setting of chamber, vessel type and temperature

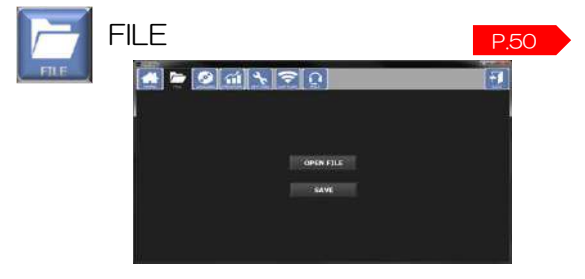

Save of setting and load of data

| CAF | PTUF     | RE             |      |          | P.55 |
|-----|----------|----------------|------|----------|------|
| USE | R SELECT | <u>mi⊁</u> ≎0] |      |          | -    |
|     | No.      | USER NAM       | 1E   | Password |      |
|     | ОК       | ADD            | EDIT | DELET    |      |

Picture transfer interval and registration

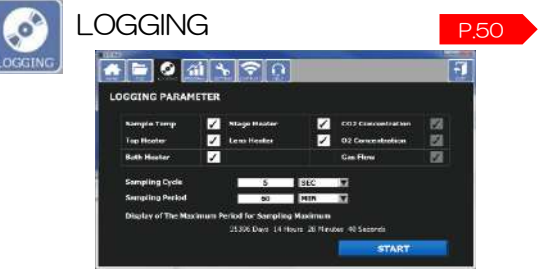

Heater select and setting of data logging cycle/time

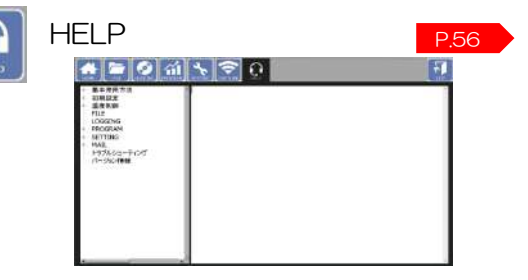

Help and inquiry screen

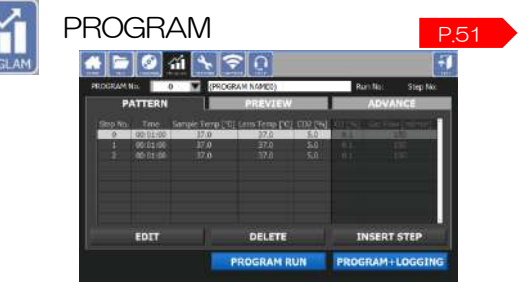

Program control setting of time, temperature and gas concentration

# 7 STX-APP Setting

## 7.1 STEP1 : Primary setting

Set Com, Port, Chamber, Vessel Type, Room Temp, Setting, Sample Temp. and Gas Concentration.

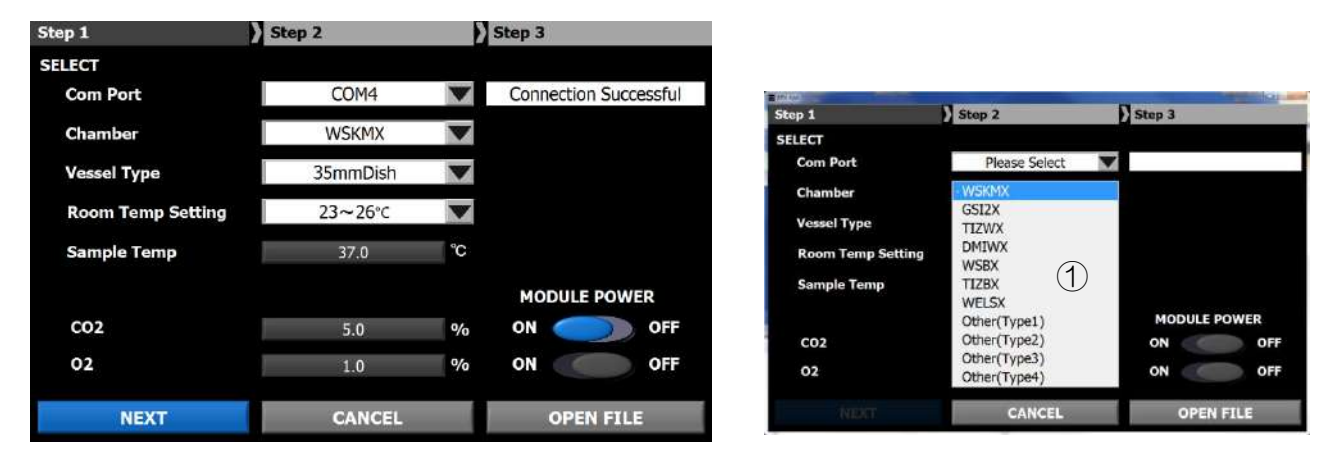

Note: Use the PC keyboard for entering numbers.

#### Com. Port

Select the computer port connected to the controller, which can be confirmed at the Device Manager.

#### Chamber

Select the chamber model connected to the controller (refer to (1)), which is described on the back of controller (refer to 2): Example of WSKMX Chamber).

#### What are [Other Type1 - Type4]

When the chamber is not listed on the model selection (UK, PLAM, KRi series etc.), please select a Type 1 - 4 depending on the Type shown in the chamber.

Other Type1: with feedback, with Bath Heater Other Type2: with feedback, without Bath Heater Other Type3: without feedback, with Bath Heater Other Type4: without feedback, without Bath Heater

#### Vessel Type

Select the vessel type.

#### Room Temp, Setting

Select the room temperature range in use environment.

#### Sample Temp.

Default setting is to maintain sample temperature at 37°C. In order to maintain sample other than 37.0°C, carry out calibration of Top Heater following the instructions.

#### $CO_2 / O_2$

Clicking the number, Setting Value can be changed.

#### CO2/O2 MODULE POWER

ON/OFF of O2 and CO2 function.

#### NEXT

If there is no any error in STEP1, moves to STEP 2.

#### CANCEL

Turn off the application.

#### **OPEN FILE**

Loading of previous setting file

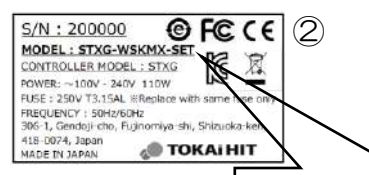

| <u>S/N:200000</u> | Chamber Model Name |
|-------------------|--------------------|
| MODEL : STXG-W    | SKMX-SET           |
| CONTROLLER MODE   | L : STXG           |

## 7.2 STEP2 : Preliminary operation setting

Set preliminary operation period.

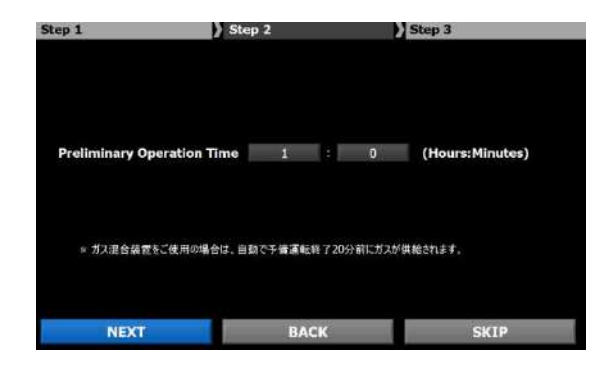

Preliminary Operation Time Set the time from 30 minutes to 24 hours.

NEXT Move to STEP3.

BACK Back to STEP1.

SKIP Skip STEP2 and STEP3 and move to HOME screen.

## 7.3 STEP3 : Preparation for preliminary operation

Carry out the preparation following the instructions.

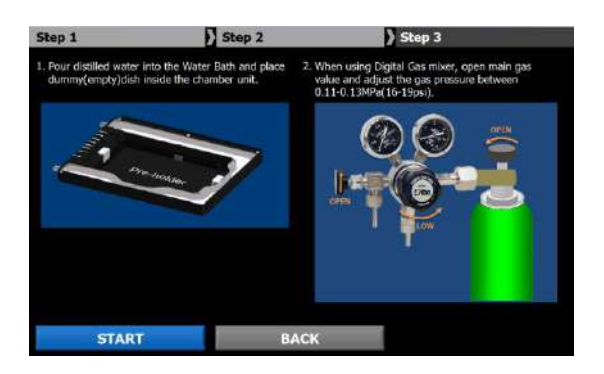

#### START

Start preliminary operation according to the setting STEP2. For gas supply, see P.31.

BACK Back to STEP2.

In preliminary operation

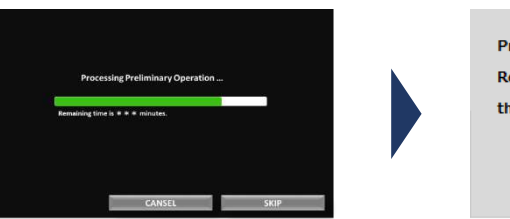

Finish
Preliminary operation is finished.
Remove the pre-holder and place
the vessel.
OK

# 8 STX-APP Home

## 8.1 Page information

Enable to change each setting, select incubation mode and move to other function pages.

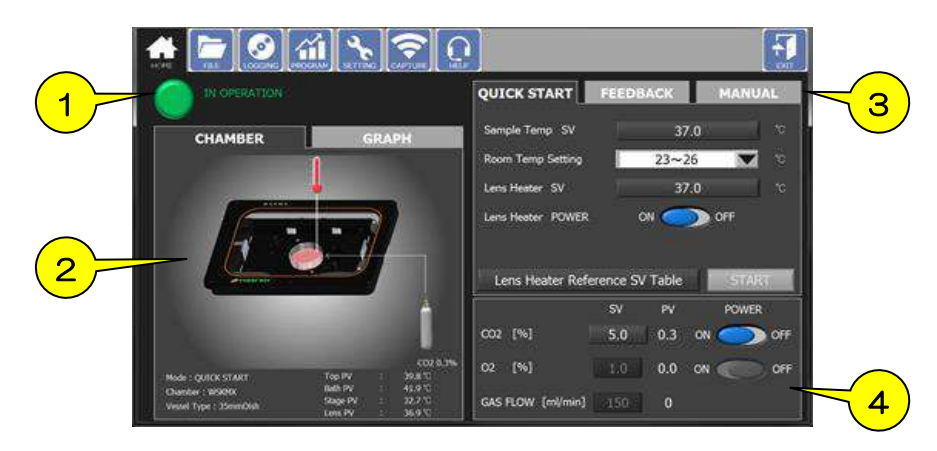

#### 1) Status

Display current status of operation.

- Ø System info.
   Display current system information.
- ③ Incubation mode Enable to change incubation mode
- ④ Gas setting Enable to set gas concentration, flow rate and function ON/OFF.

## 8.2 Status

|                                                      | IN OPERATION<br>The system is ready for incubation.                     |
|------------------------------------------------------|-------------------------------------------------------------------------|
| LOGISING Remaining time is 10 min                    | LOGGING<br>The system is in data logging.                               |
| PROGRAM RUN Remaining time is 10 min                 | PROGRAM RUN<br>The system is in program running.                        |
| PROGRAM + LOGGING Remaining time is 10 min           | PROGRAM + LOGGING<br>The system is in program running and data logging. |
| SENSOR ERROR TOP SENSOR ERROR<br>SAMPLE SENSOR ERROR | SENSOR ERROR<br>Showed in the errored heater.                           |

## 8.3 System information

### **CHAMBER**

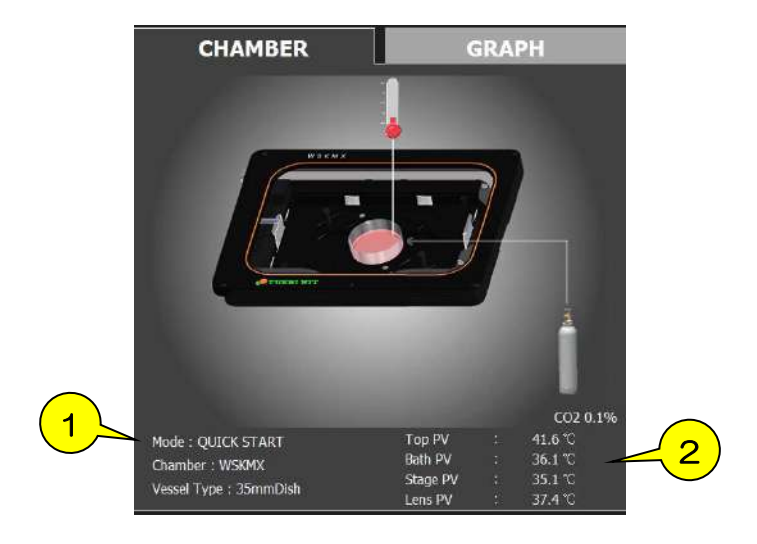

- ① Display incubation mode, chamber model and vessel type.
- 2 Display all heaters PV.

## <u>GRAPH</u>

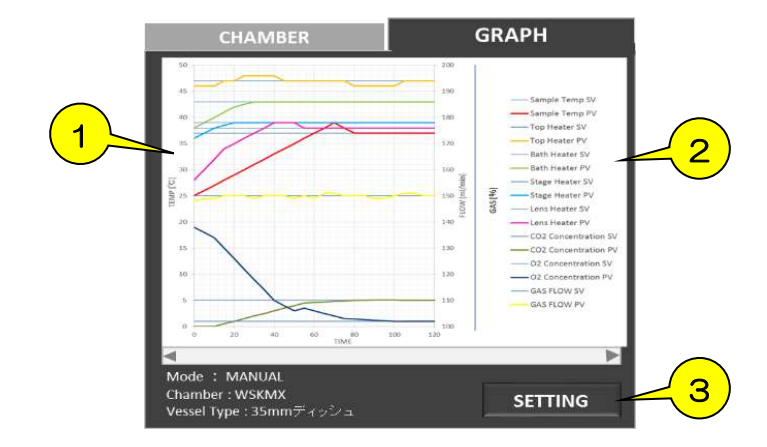

1 Waveform

Display PV and SV of all heaters, sample temperature and gas concentration.

#### 2 Graph label

#### ③ SETTING

Graph scale and color can be changed.

| GRAPH SETTING        |     |           |   |    | G   | RAF | <sup>2н</sup> (З |    |
|----------------------|-----|-----------|---|----|-----|-----|------------------|----|
|                      | T.  | HIM.      | X | 01 | φ   | -0  |                  | W. |
| 4 + 445 SEALE(17199) | le- | NAE<br>NO |   |    | Han | 1   | Mito.            |    |
| 5 Y-ACE SCALESCAE)   | 18  | 70        | E |    |     | 1   | мпо              | T  |
|                      | OK  |           | - | l  | _   | CA  | NCEL             |    |

### **GRAPH SETTING - SCALE**

#### 1 SCALE

Graph scale and color can be changed.

- ② X-AXIS SCALE (TIME) Elapsed-time or clock display can be selected.
- ③ X-AXIS setting Unit of time can be selected.
- ④ Y-AXIS SCALE (TEMP) Set maximum value and minimum value of temperature. If AUTO is selected, it performs automatic scaling.
- (5) Y-AXIS SCALE (GAS) Set maximum value and minimum value of gas concentration. If AUTO is selected, it performs automatic scaling.

### **GRAPH SETTING - GRAPH**

- SV LINE Color designation for Setting Value.
- ② SV DISPLAY ON/OFF for SV graph
- ③ PV LINE Color designation for Process Value.
- ④ PV DISPLAY ON/OFF for PV graph
- © BACKGROUND Color designation for background
- © X-AXIS SCALE MARK LINE Color designation for x-axis mark
- ⑦ Y-AXIS SCALE MARK LINE Color designation for y-axis mark

| so                |              | 23 | 4            | GRAPH                 |
|-------------------|--------------|----|--------------|-----------------------|
| Serrek kenu       | $\mathbf{Y}$ |    | $\mathbf{M}$ | BACIERCOMD            |
| Top leader sorp   |              |    | 2            |                       |
| Bath heater tamp  |              |    | 1            | 144115 SCALE HARKEINE |
| Rege Anales here: | 1. 16        |    | 2            |                       |
| Loss histor temp  |              |    | 2            | <u>_</u>              |
| CD2 Convertision  |              |    | 1            |                       |
| og Concession     | 1            |    | 1            |                       |

## 8.4 Incubation mode

### QUICK START

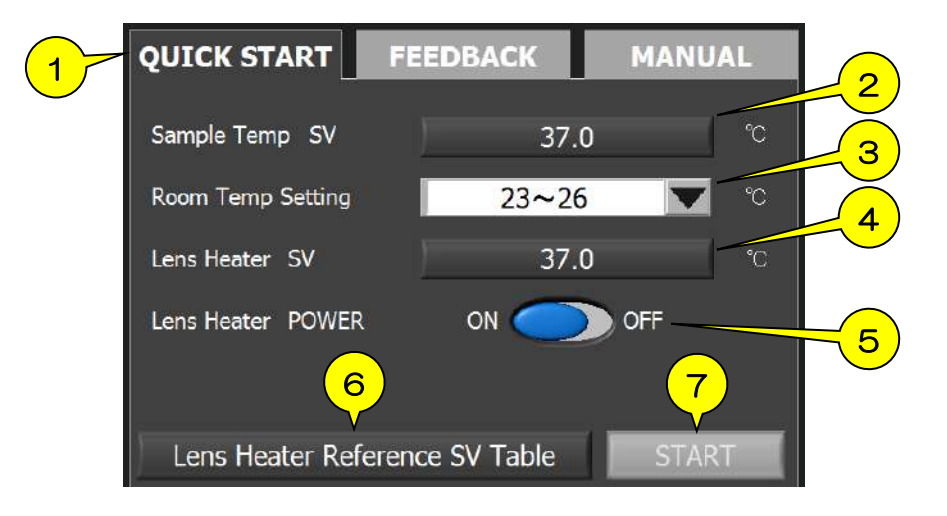

1) QUICK START

The system heats the sample by suitable setting according to chamber model, vessel type and room temperature range and maintains the sample temperature at  $36.5^{\circ}$ C- $37.0^{\circ}$ C under stable room temperature.

2 Sample Temp SV

In order to maintain sample other than 37°C, click this button and carry out calibration.

- ③ Room Temp Setting Select room temperature from the pull-down.
- 4 Lens Heater SV

Reference setting value of Lens Heater can be checked.

**5** Lens Heater POWER

Lens Heater can be turned on and off. When using the long operation distance objective lens with working distance of 3.0 mm or more, turn off.

6 Lens Heater Reference SV Table

Display reference setting value of Lens Heater depending on vessel type and working distance of objective lens.

7 START

Click this button to change the incubation mode.

### **FEEDBACK**

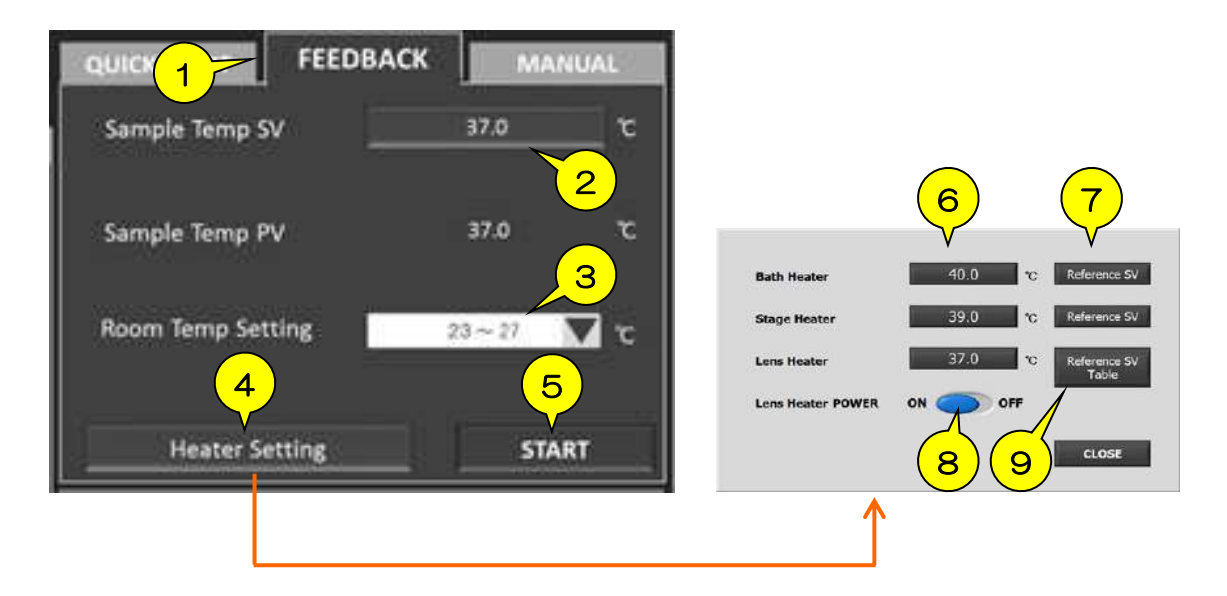

#### 1 FEEDBACK

The system regulates Top Heater based on the actual sample temperature measured by Feedback Sensor. It minimizes temperature fluctuating caused by environmental disturbances.

- ② Sample Temp SV Set your target sample temperature.
- ③ Room Temp Setting Select room temperature from the pull-down.
- ④ Heater Setting Setting Value for heaters can be set.
- **⑤** START

Click this button to change the incubation mode to Feedback mode.

- 6 Setting Value for Bath Heater, Stage Heater and Lens Heater can be changed.
- ⑦ Reference SV Setting Value will be returned to the default setting (reference setting value).
- 8 Lens Heater POWER Lens Heater can be turned on and off. When using the long operation distance objective lens with working distance of 3.0 mm or more, turn off.
- (9) Lens Heater Reference SV Table Display reference setting value of Lens Heater depending on vessel type and working distance of objective lens.

### MANUAL

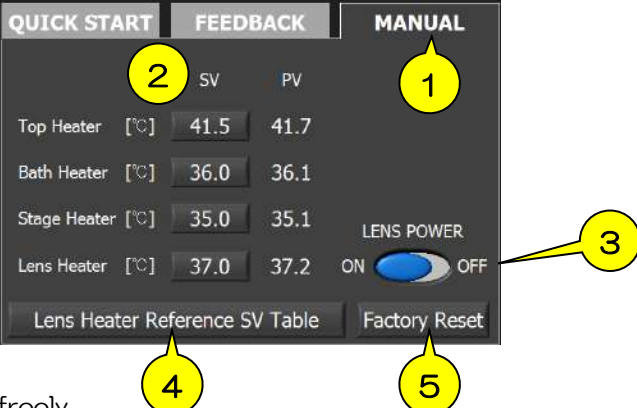

All heaters can be set freely.

2 Heater SV

Setting Value of all heaters can be changed.

③ Lens Heater POWER

Lens Heater can be turned on and off. When using the long operation distance objective lens with working distance of 3.0 mm or more, turn off.

④ Lens Heater Reference SV Table

Display reference setting value of Lens Heater depending on vessel type and working distance of objective lens.

**⑤** Factory Reset

Setting Value will be returned to the default setting (reference setting value).

## 8.5 Gas setting

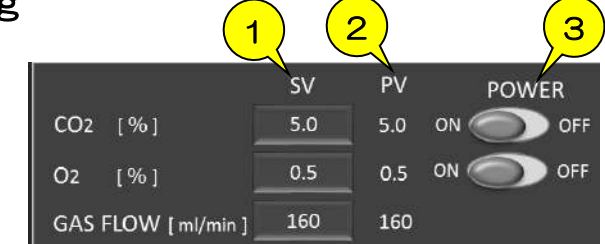

#### 1) SV

Setting Value of CO2 concentration, O2 concentration and gas flow rate

#### 2 PV

Process Value of CO2 concentration, O2 concentration and gas flow rate

#### **③ POWER**

ON/OFF of CO2 function and O2 function

#### Important :

The below window will be shown when Process Value of gas concentration is not within  $\pm 2\%$ . Confirm the status and follow the instructions in the trouble-shooting.

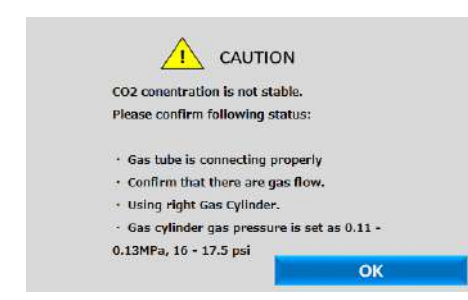

If the trouble cannot be solved, please contact Tokai Hit.

# 9 STX-APP Function

## 9.1 FILE

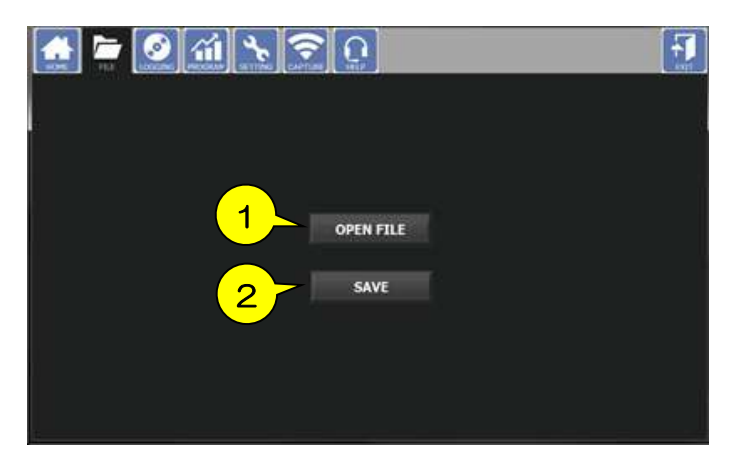

① OPEN FILE Loading of saved setting file

### 2 SAVE

Saving of setting file \*The desktop is the default save destination Data to be saved : Heaters Setting Value, CO2/O2 Setting value, Program Control setting, Logging setting, Correction value of Feedback Sensor, Calibration setting, Chamber model, Vessel type, Room temperature setting

## 9.2 LOGGING

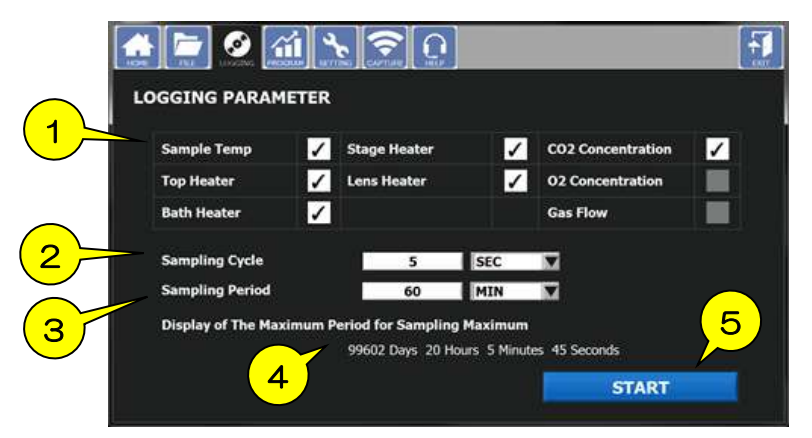

### 1 LOGGING PARAMETER

Set the check boxes which are to be recorded. If heater/gas function is OFF, it will be unselectable.

#### 2 Sample Cycle

Input sampling cycle and unit. The minimum setting is 5 sec.

- ③ Sample Period Input sampling period and unit. The minimum setting is 1 hour.
- ④ Display of the Maximum Period for Sampling Maximum Display the maximum sampling period based on inputted cycle.
- © START Click to start logging.

## 9.3 PROGRAM

### PATTERN

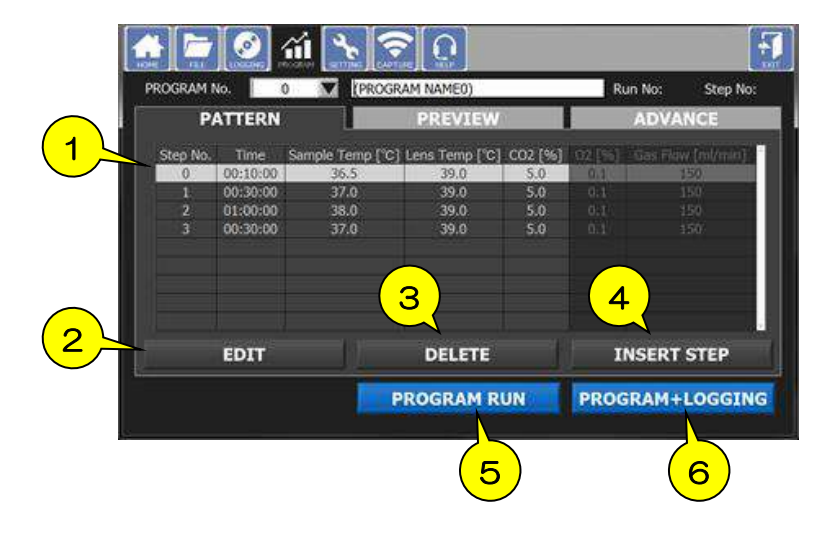

#### 1 PATTERN

Program setting table for time, sample temp. CO2/O2 concentration and gas flow

2 EDIT

Select the step from the pattern table and click this button to edit the program.

**3 DELETE** 

Select the step from the pattern table and click this button to delete the program.

**④ INSERT STEP** 

Inserts the additional step below the step.

#### **⑤ PROGRAM RUN**

Returns HOME and starts program control.

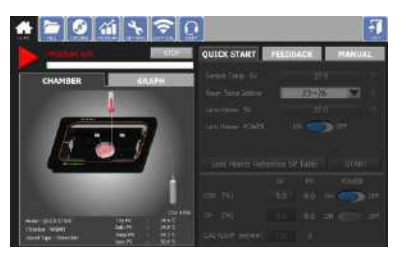

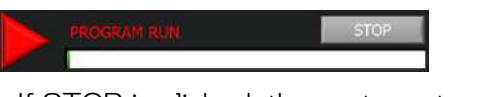

If STOP is clicked, the system stops program control and returns to setting screen.

#### 6 PROGRAM + LOGGING

Returns HOME and starts program control and logging.

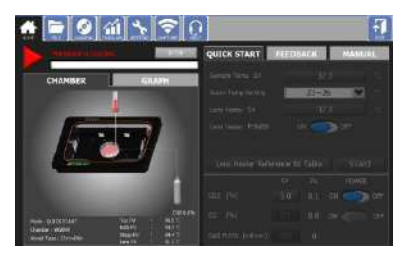

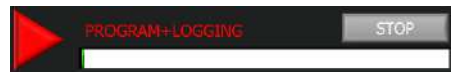

If STOP is clicked, the system saves recorded data and returns HOME.

### PREVIEW

| and a second second second second second second second second second second second second second second second | A State of the state of the sta                                                                                                    | Sech ino.      |
|----------------------------------------------------------------------------------------------------|----------------------------------------------------------------------------------------------------|----------------|
| PREVIEW                                                                                                    | ADVAN                                                                                                    | 8) E           |
|                                                                                                    | Sangle SV IV<br>CO2 SV IV<br>O3 SV IV<br>Gain How SV IV<br>Lans SV IV<br>S                                                                                                    |                |
|                                                                                                    | PREVIEW<br>300 - 30<br>100 - 31<br>100 - 51<br>100 - 5 | PREVIEW ADVANC |

#### 1 Preview graph

Display preview image of program control setting.

#### 2 SETTING

Graph scale and color can be changed.

| GRAPH SETTING         |     |      |        |
|-----------------------|-----|------|--------|
|                       |     | GRAI | РН     |
| X-AXIS SCALE (TIME)   | 10  | se   | c VDIV |
| 4                     | MAX | MIN  |        |
| Y-AXIS SCALE (TEMP)   | 60  | 0    | AUTO   |
| Y-AXIS SCALE (GAS)    | 20  | 2    | AUTO   |
| 5 Y-AXIS SCALE (FLOW) | 200 | 100  | AUTO   |
| ОК                    | (   | CAN  | NCEL   |

#### **GRAPH SETTING - SCALE**

- ① SCALE Graph scale and color can be changed.
- ② X-AXIS SCALE (TIME) Elapsed-time or clock display can be selected.
- ③ X-AXIS setting Unit of time can be selected.
- ④ Y-AXIS SCALE (TEMP) Set maximum value and minimum value of temperature. If AUTO is selected, it performs automatic scaling.
- ⑤ Y-AXIS SCALE (GAS) Set maximum value and minimum value of gas concentration. If AUTO is selected, it performs automatic scaling.
- © Y-AXIS SCALE (FLOW) Set maximum value and minimum value of gas flow. If AUTO is selected, it performs automatic scaling.

#### **GRAPH SETTING - GRAPH**

① SV LINE Color designation for Setting Value.

| SCALE                  | GRAPH  |
|------------------------|--------|
|                        | SVLINE |
| Sample Temp            |        |
|                        |        |
|                        |        |
|                        |        |
| BACK GROUND            |        |
| X-AXIS SCALE MARK LINE |        |
| Y-AXIS SCALE MARK LINE |        |

52

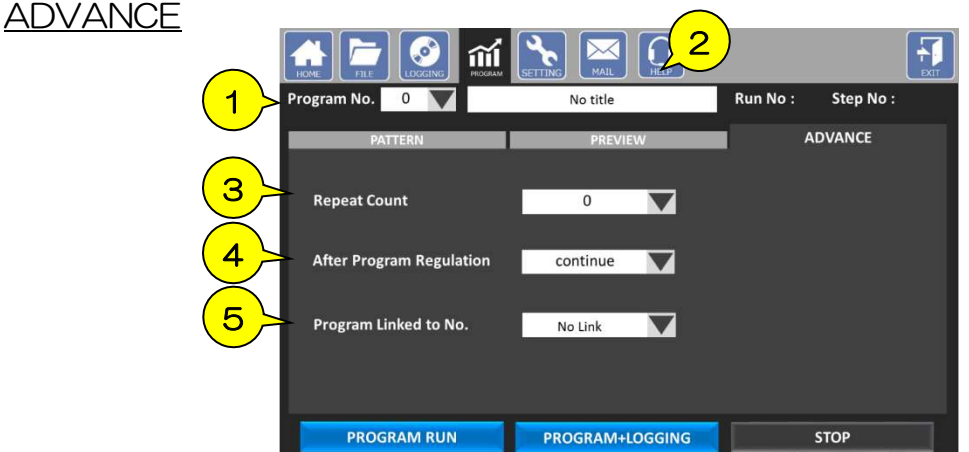

1 Program No.

Program number can be specified. The default number is 0.

- 2 Program Name Input program name.
- ③ Repeat Count Number of times of repeating can be selected from the pull-down.
- ④ After Program Regulation Set the action after the program control finishes. Select from Continue, Reset and Link.
- ⑤ Program Linked to No. When selecting "Link" at ④, the linked program will start.

e.g. Program No.1  $\rightarrow$  Program No.3  $\rightarrow$  Program No.1  $\cdot \cdot \cdot \cdot$ 

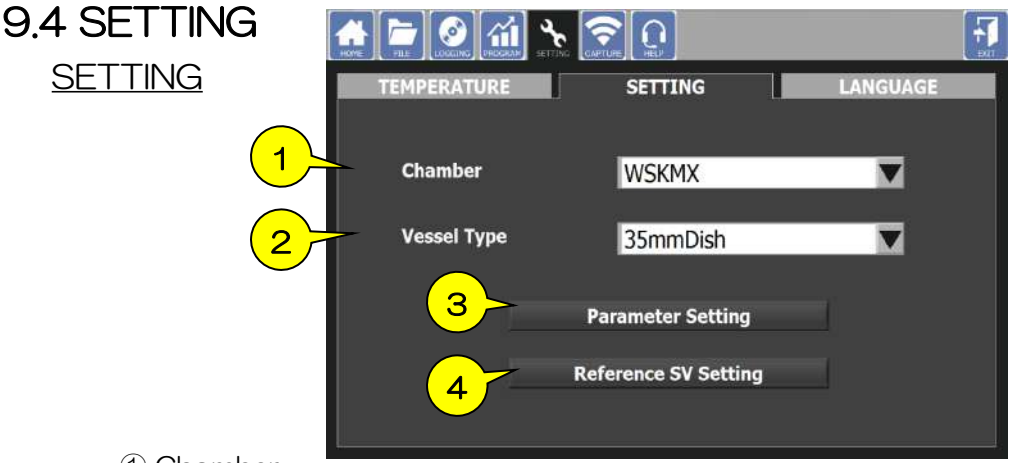

1 Chamber

Chamber model can be selected. It is indicated at the top surface of chamber. If the chamber needs to be changed to other chamber during experiment, use this setting.

2 Vessel Type

Vessel type can be selected. If the vessel needs to be changed to other vessel during experiment, use this setting.

3 Parameter Setting

Correction values and control parameter values are inputted. Do not change the default values for any purpose other than changing the chamber.

④ Reference SV Setting Reference setting values are inputted.

### **TEMPERATURE**

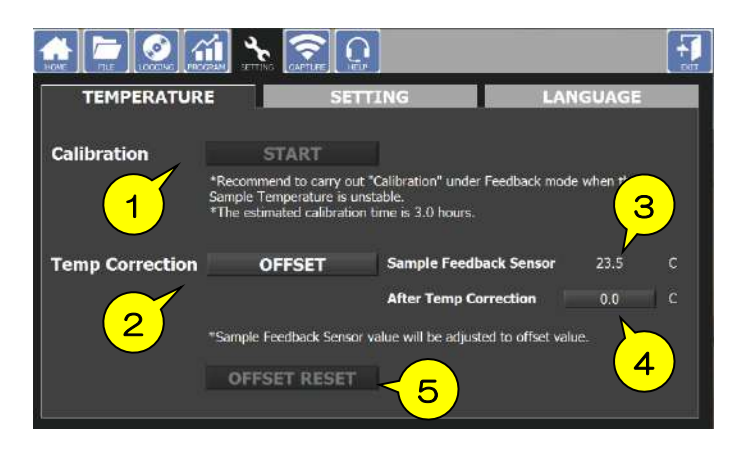

#### 1 Calibration

Carry out calibration following the instructions.

During the calibration, it will automatically achieve suitable parameters for Top Heater according to the actual use environment. It is recommended to run calibration at time of its initial activation or moving the system to different use environment.

Prepare vessel with media/water in the same amount as that required in actual experiment. Use Fixing Lid and set Feedback Sensor so that its tip is dipped properly into media/water in the vessel.

- ② Temp Correction Offsets the value measured by Feedback Sensor.
- ③ Sample Feedback Sensor Shows the current value measured by Feedback Sensor.
- ④ After Temp Correction Shows the value after offsetting.
- ⑤ FACTORY RESET The offset value returned to the default setting.

#### LANGUAGE

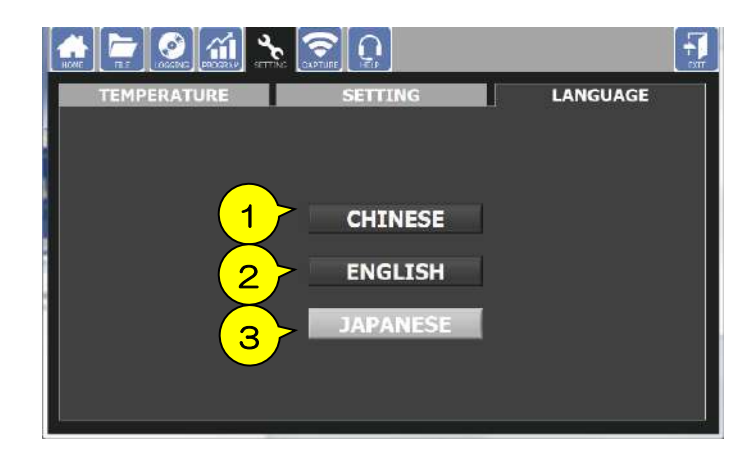

- 1) CHINESE Changes language to Chinese.
- ENGLISH Changes language to English.
- ② JAPANESE Changes language to Japanese.

## 9.5 CAPTURE

### <u>SETTING</u>

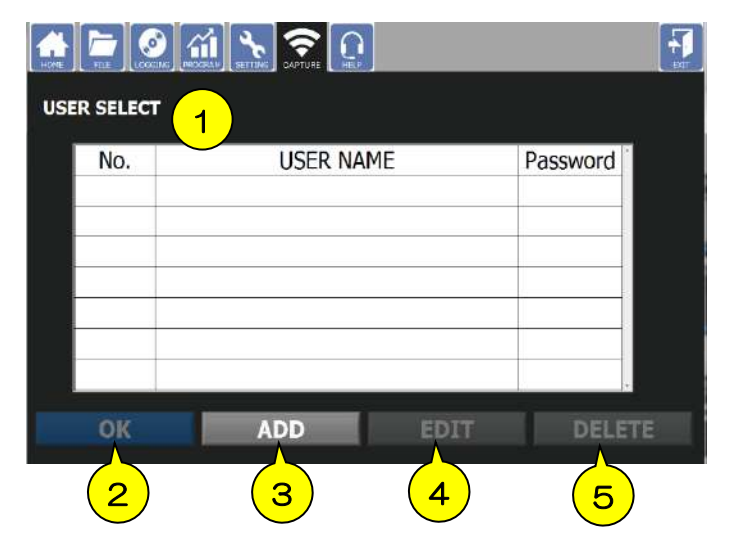

#### 1 USER SELECT

Shows the registered users list. If password is set in registration,  $\checkmark$  mark appears.

2 OK

Select user and click this button to move to message window.

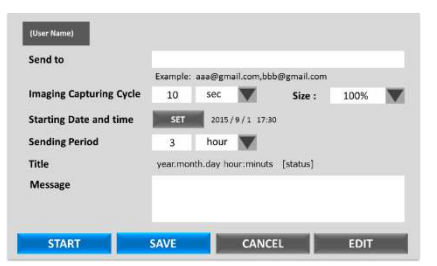

#### Message window

- Send to : Mailing account to which capture images will be sent
- Size : Capture image size can be changed.

Imaging Capturing Cycle: Cycle of image acquisition

Sending Date and time : Starting time of image sending

Sending Period : Period of image sending

Message: Mail body

START : Starts image sending.

SAVE : Saves set contents and returns to USER SELECT.

CANCEL: Returns to USER SELECT.

EDIT: Moves to mailing account setting screen.

#### 3 ADD

New user registration window appears. In order to send image, set the mailer. Input the SMTP server to be used.

| oser munic          |  |
|---------------------|--|
| Password (optional) |  |
| Retype Password     |  |
|                     |  |

#### New user registration window

User Name : Input display name.

Password : Entering password is optional.

NEXT: Moves to mailing account setting.

CANCEL : Returns to CAPTURE.

#### ④ EDIT

Registered account can be edited. If a password has been set, input the password.

#### (5) DELETE

Deletes registered account.

### 9.6 HELP

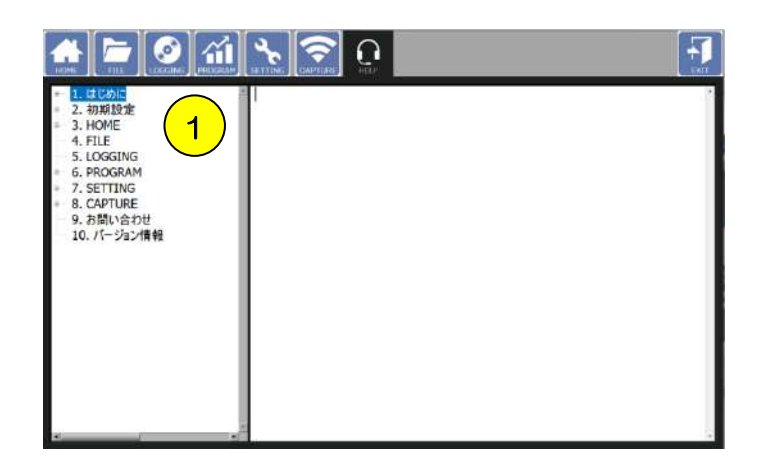

 Displays each function description. Select the subject and confirm the contents on the right side. Details will be displayed in the language set in the language setting (P.54) when clicking the contents.

# 10 Note and Trouble-shooting

## Check List for Gas Supply

Please confirm the following when Process Value of gas concentration is not stable at Setting Value or gas flow rate does not increase.

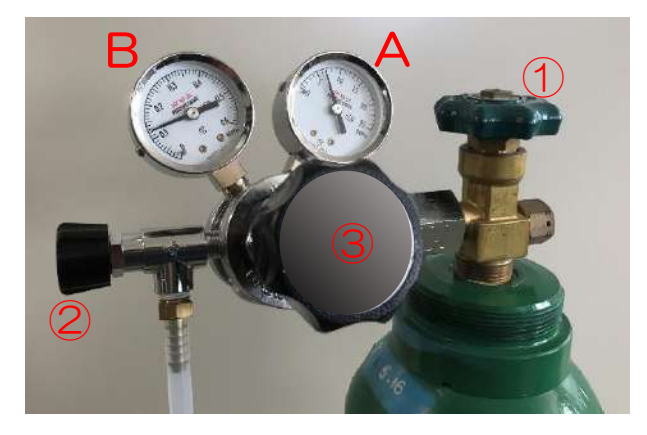

- A : Primary pressure meter Remaining amount of gas
- B : Secondary pressure meter Delivery gas pressure

- 1 Confirm the secondary pressure indicated in meter B to be in a range from 0.1MPa to 0.15MPa.
- 2 Confirm the remaining gas amount.
- 3 Confirm both cylinder value 1) and regulator value 2) are opened.
- 4 Connect gas tubes without buckling it.
- 5 Confirm gas is supplied to the controller from the regulator. Ensure that gas is delivered to the controller-side of tube.
- 6 < STXG > Confirm there is no abnormal noises resulting from gas leakage.

If the trouble cannot be solved, please contact Tokai Hit.

57

## Vessel to be used

### 35 mm petri dish

The petri dishes of Iwaki, Nunc or Greiner have a cutout at the bottom and there is a possibility that the incubation environment cannot be kept stable or dew condensation is generated on the lens heater due to leakage. In a case of that, please use the exclusive spacer sold separately.

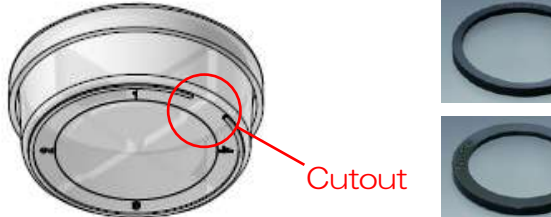

Spacer for Iwaki 35DI-BS

Spacer for Nunc or Greiner 35DGN-BS

### Chamber slide / Chambered coverglass

General slides with 75 x 25 mm can be used on the standard attachment.

The lid of Lab-Tek I has a structure of handle. To use this type of vessel, please set Fixing Lid on the vessel without lid or cut off the handle in advance

Wellplate for WSKMX, IX3WX, TIZWX, DMIWX or WSBX chamber

Multi wellplates with 127 x 85 mm can be used in the chamber. Please avoid the wellplate which has cutouts at the side or bottom.

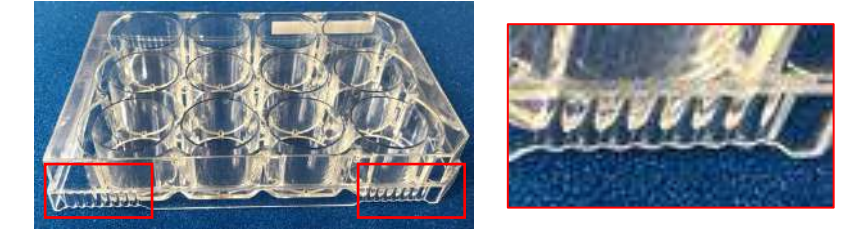

Note for multi points time-lapse :

When using the objective lens with short working distance, sample heat escapes to the lens. In order to minimize temperature gap between wells, please set the stand-by position to a well without sample.

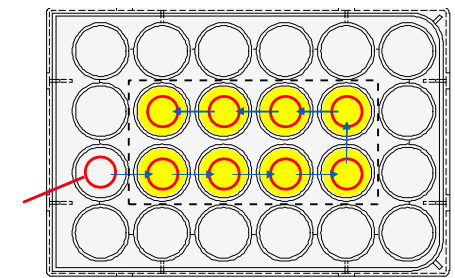

Stand-by point

## About touch-panel icon

2 types of icon will be shown on the display when the Heating Cable or the Temperature Sensor is disconnected. Click on the icon to solve.

### <u>E.g.</u>

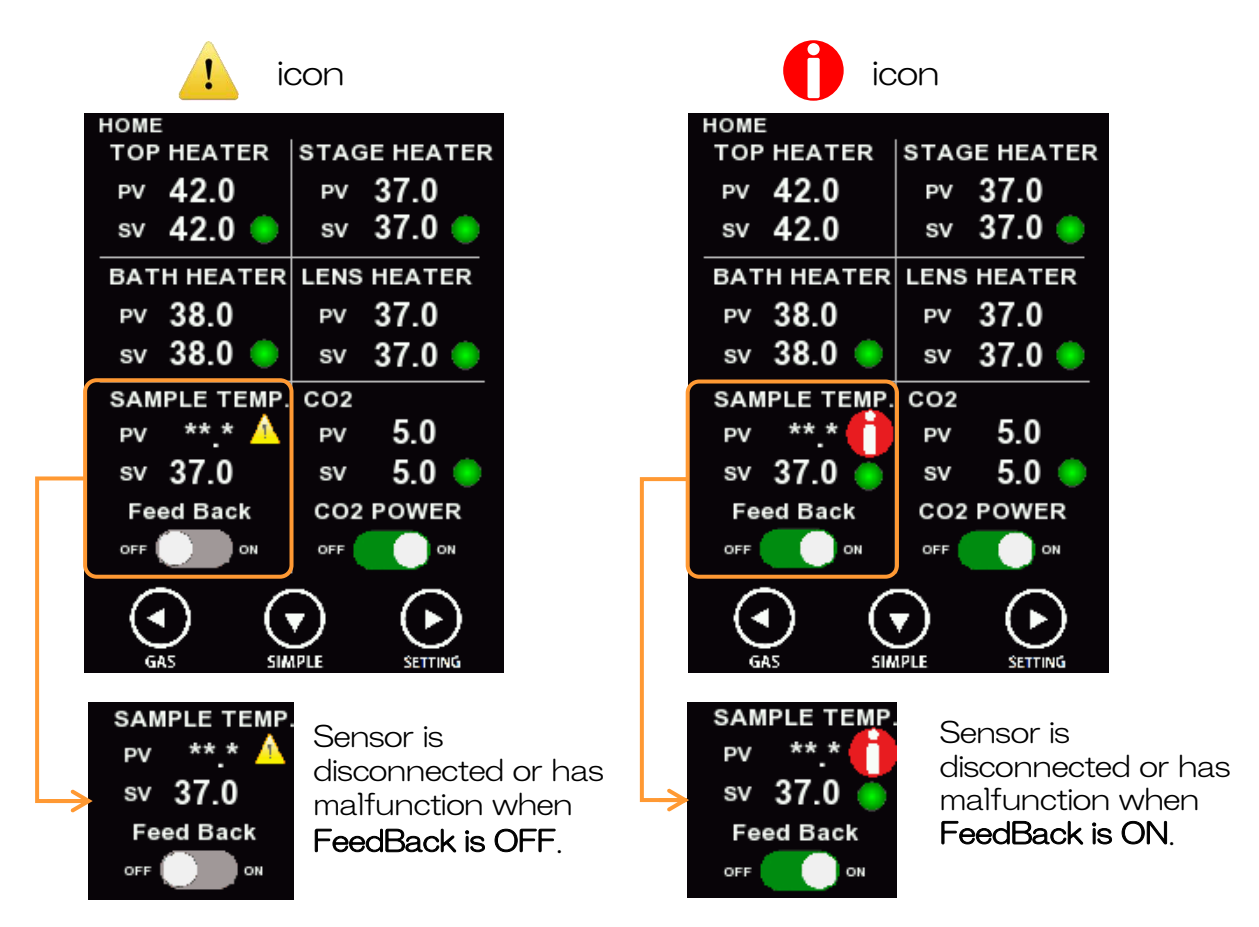

| lcon | Description                                                                                                    |
|------|----------------------------------------------------------------------------------------------------|
| !    | <u>Caution icon</u><br>This appears when the heating cable or sensor is disconnected or malfunction.<br>To use the external sensor, please check the connection of the sensor.                                               |
|      | Suggestion/advise icon<br>This appears when feedback sensor (external sensor) is not connected or<br>malfunction or come loose during the usage when the Feed Back mode is ON,<br>please check the connection of the sensor. |

59

Pop-up (error example) : When the external sensor is not connected.

- External sensor : Not connected / malfunction
- FeedBack : mode is OFF.

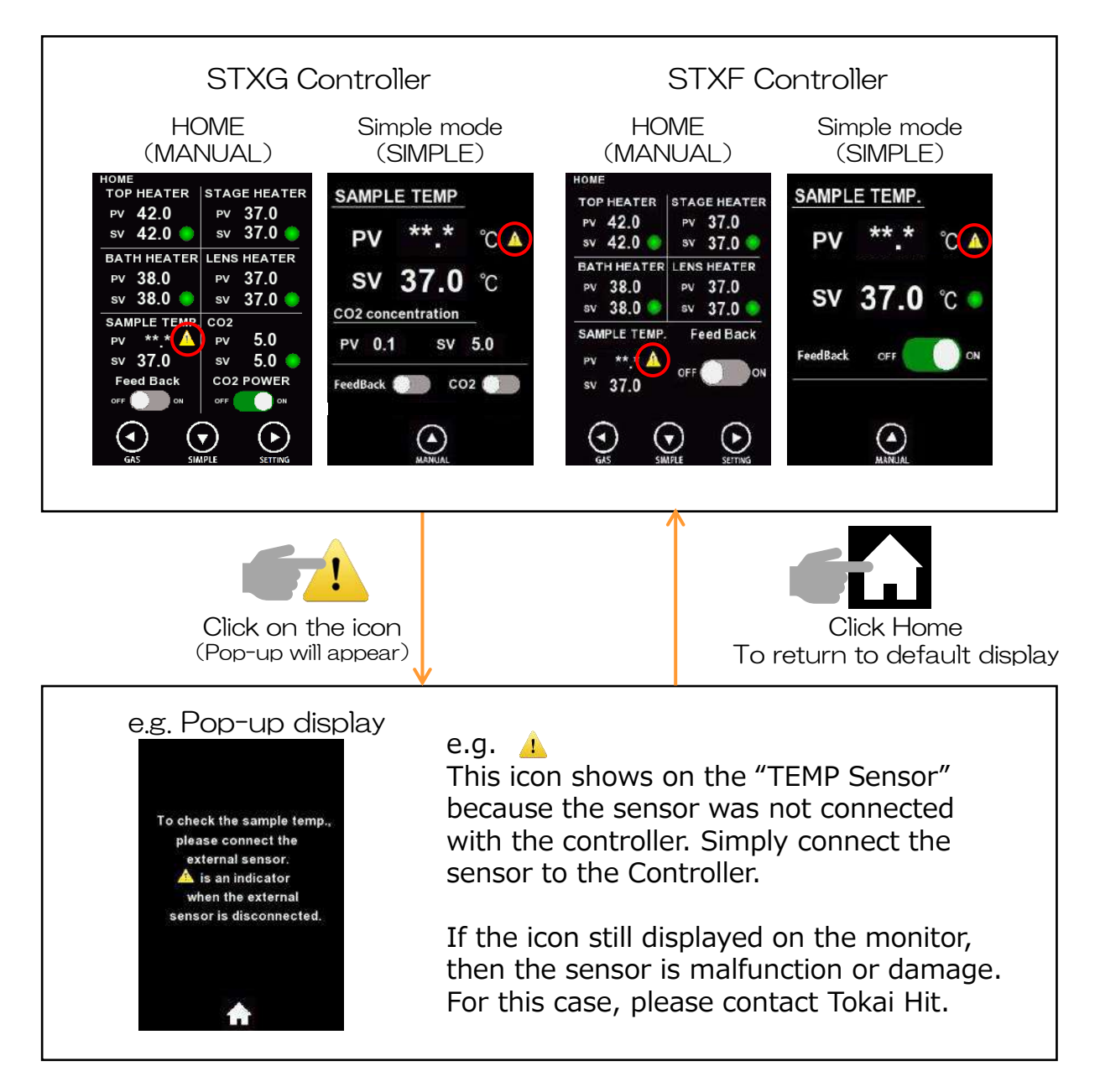

<u>Pop-up (error example) : When the external sensor is not connected &</u> turn on the Feedback mode from OFF mode.

- External sensor : Not connected / malfunction
- FeedBack : Switch from [OFF] to [ON]

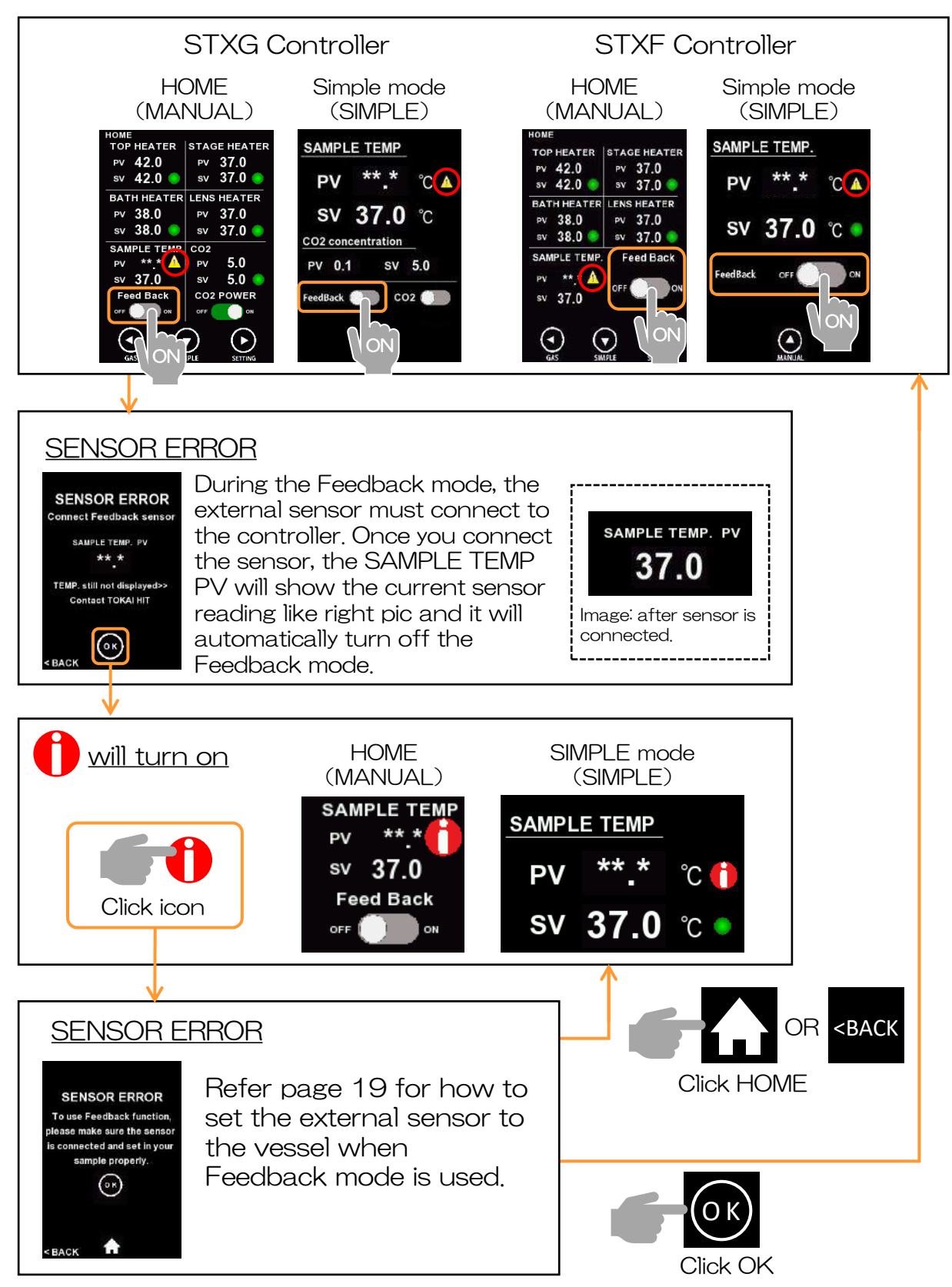

<u>Pop-up (error example) : the external sensor is not connected, come off</u> <u>or malfunction during the Feedback mode.</u>

- External sensor : not connected, came off or malfunction
- FeedBack: [ON]

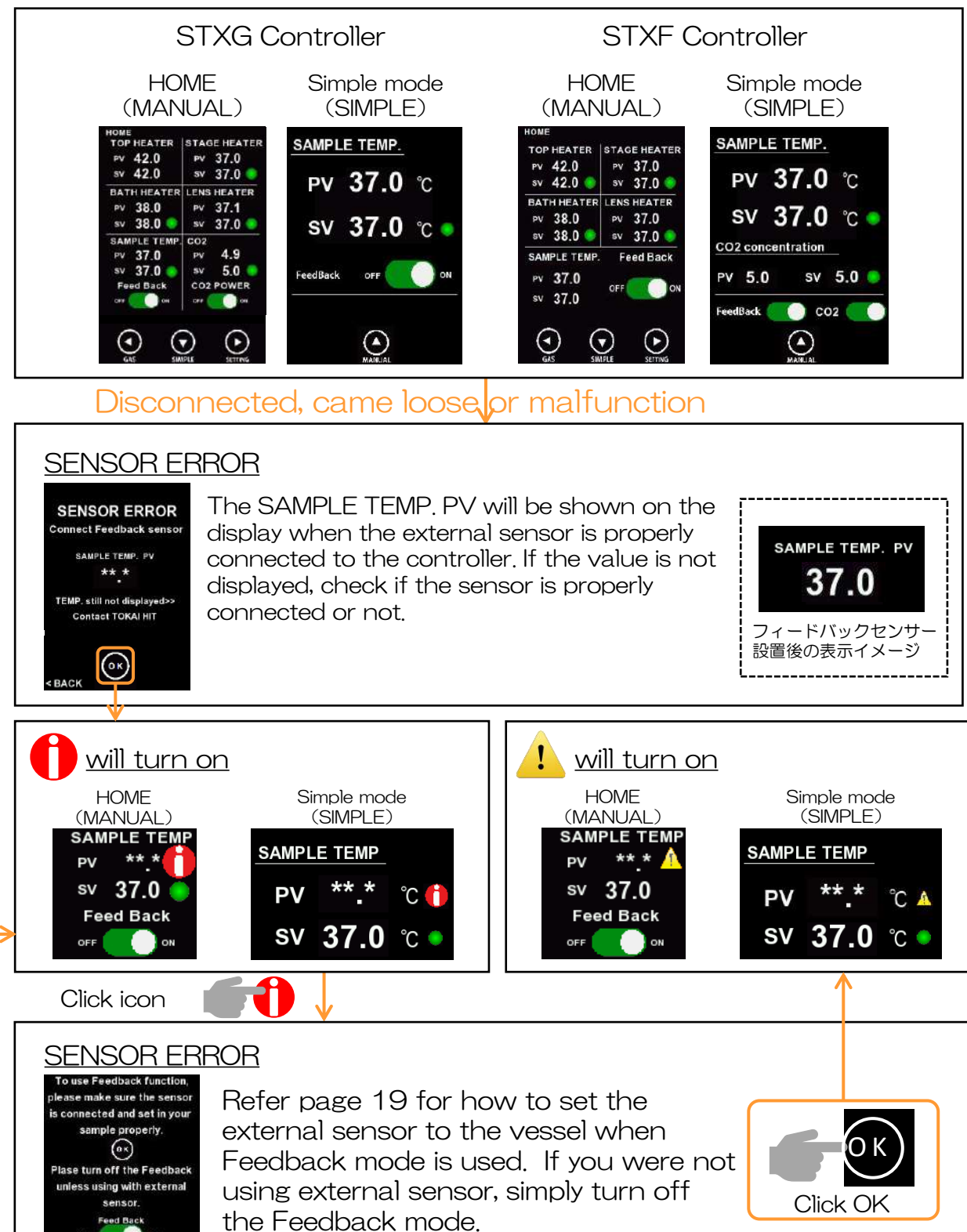

## Trouble-shooting

| Status                                                                           | Guidance                                                                                                    |
|----------------------------------------------------------------------------------|----------------------------------------------------------------------------------------------------|
| "XXX Heater SENSOR<br>ERROR <sup>″</sup> on the status<br>information            | Confirm if the chamber unit cable are properly<br>connected. If the cable is connected then 「**.*」 will be<br>erased and proper Process Value should read out. If the<br>display has not change then there may be a potential for<br>sensor disconnection. Please contact dealer or Tokai Hit. |
| The icon 🦺 is show on SV .                                                       | = when Feedback model is OFF =<br>Confirm if the chamber unit cable and external sensor<br>are properly connected. If the display has not change<br>then there may be a potential for sensor<br>disconnection. Please contact dealer or Tokai Hit.                                             |
| The icon <b>()</b> is show on SV.                                                | = when Feedback mode is ON =<br>This appears when the external sensor is connected,<br>come loose or malfunction during the Feedback mode.P<br>Please check page 62 for its troubleshooting.                                                                                                   |
| PV does not keep stable at<br>SV after preliminary operation.                    | Confirm the plug coming from chamber is connected to<br>controller properly. The PV reaches to the SV within 30<br>minutes after power on. Please avoid direct impact from<br>air conditioner to stabilize the heaters.                                                                        |
| PV becomes higher than SV<br>and stay it high.                                   | First, please run the system without feedback control. If<br>the trouble cannot be solved, there is a possibility of the<br>heating cable disconnection. Please contact dealer or<br>Tokai Hit.                                                                                                |
| Media evaporates fast.                                                           | Possibly the Top Heater is not placed correctly. Ensure the Top Heater is set on chamber properly.                                                                                                    |
| Water in water bath<br>evaporates too fast.                                      | Evaporation rate depends on use environment, but<br>approximate rate is 0.5-1.0ml per an hour. If water does<br>not remain in water bath, please refill water through<br>water inlet tube.<br>Possibly the Top Heater is not placed correctly.                                                 |
| Dew condensation is<br>generated at the bottom glass<br>of Top Heater.           | Decrease the Bath Heater SV by 1.0-2.0 or increase the Top Heater SV by 1.0-2.0 as needed.                                                                                                    |
| Dew condensation is<br>generated at the objective<br>lens.                       | There may be cut-out at the bottom of dish, which<br>causes leakage of humidity. Please use the dish without<br>cut-out or use the exclusive spacer sold separately.                                                                                                    |
| < Feedback mode >                                                                | Confirm if the Feedback Sensor is connected to the controller via Extension Wire.                                                                                                    |
| - The sample temperature does not reach to the target value.                     | Confirm if the sensor tip is dipped properly into media in the vessel.                                                                                                    |
| - PV is not stable.                                                              |                                                                                                    |
| - Top Heater PV reaches to<br>65.0 and does not stable<br>for 30 minutes or more |                                                                                                    |

## Tokai Hit Customer Support

Please contact our support team with following information.

- 1. Description of inquiry or problem
  - Inquiry of regarding usage,
  - Details of malfunction or defect
  - Request of additional accessories and optional products
- 2. Serial Number
  - Six digit number at chamber cable and controller

Email: solution@tokaihit.com

Web: www.tokaihit.com

Tokai Hit Co., Ltd.